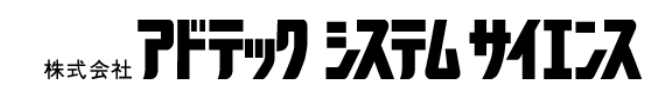

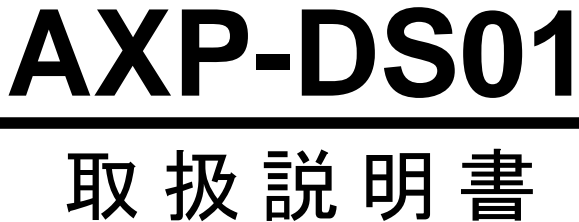

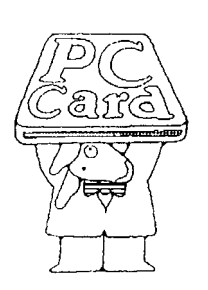

PLUG MAGIC シリース DIGITAL STORAGE OSCILLOSCOPE

### ご注意

- 1. 本製品の外観仕様及び本書の内容は、将来予告なしに変更する場合があります。
- 2. 本書の内容につきましては万全を期して作成いたしましたが、万一ご不満な点 や、お気付きの点がございましたら、弊社までご連絡下さい。
- 3. 本製品は、出荷に際して十分な検査を行い、万全を期しておりますが、万一ご 使用中にご不審な点や、お気付きの点がございましたら、弊社までご連絡下さい。
- 4. 本製品につきましては、本製品添付の保証書に明記された条件における保証期 間中の本製品の修理をもって、弊社の唯一の責任とさせていただきます。
- 5. 本製品を運用した結果の影響につきましては、2.3.項にかかわらず責任を 負いかねますのでご了承下さい。
- 6. 本書の内容の一部または全部を無断で記載することは、禁止されております。
- 7. 本文中にある会社名または商品名は、各社の商標または登録商標です。

| はじめに                            | 1  |
|---------------------------------|----|
| 製品構成                            | 2  |
| 取り扱い、その他の注意事項                   | 4  |
| 1章 製品の概要                        | 5  |
| 1-1. 概要と特長                      | 6  |
| 1-2. 動作環境                       | 7  |
| 1-3.各部の名称と役割                    | 8  |
| 1-4.パソコンへの取り付け                  | 9  |
| 2章 インストールとPCカードの登録              | 10 |
| 2-1.Windows95/98/Meで使用する場合      | 11 |
| 2-1-1.アプリケーションのインストール           | 11 |
| 2 – 1 – 2. PCカードの登録とドライバのインストール | 15 |
| 2-2.Windows2000/XPで使用する場合       | 19 |
| 2-2-1.アプリケーションのインストール           | 19 |
| 2-2-2. PCカードの登録とドライバのインストール     | 23 |
| 2-3.動作の確認                       | 27 |
| 2-4. トラブルシューティング                | 28 |
| 3章 アプリケーションの操作方法について            | 31 |
| 3-1.コントロールウインドウ                 | 32 |
| 3-2. メニュー                       | 36 |
| 3-3.ディスプレイウインドウ                 | 37 |
| 3-4.オプションウインドウ                  | 40 |
| 3-5.基本的な操作                      | 42 |
| 3-6. 正確な測定をするために                | 44 |
| 3-7. その他の注意事項                   | 47 |
| 3-8.ショートカットキー                   | 49 |
| 3-9.エラーメッセージ                    | 50 |
| 4 章 製品仕様                        | 52 |
| 4 - 1. 製品仕様                     | 53 |
| 4-2. アプリケーション仕様                 | 55 |
| 付録                              | 56 |
| 付録A. CSVファイル形式について              | 57 |
| 付録B.保守サービスについて                  | 59 |
| 付録C. 製品に対するお問い合わせについて           | 60 |
| 改訂履歴                            | 61 |

このたびは、PLUG MAGIC シリーズ デジタルストレージオシロスコープ、 AXP-DS01 をお買い求めいただき、まことにありがとうございました。

本製品をノート型パソコンなどの PC カードスロットに装着して使用することにより、パソコンにデジタルストレージオシロスコープ機能を持たせることができます。

本製品の性能を十分ご活用いただくため、本書を熟読され、正しい使用法で 末永くご愛用いただけますようお願い申し上げます。 ■ 製品構成

AXP-DS01は、以下の内容で構成されます。

開封後、すぐにご確認下さい。万一、欠品の際は、お買い求めの販売店また は弊社までご連絡下さい。

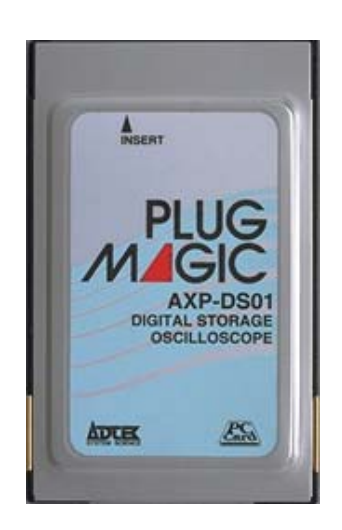

① AXP-DS01 本体

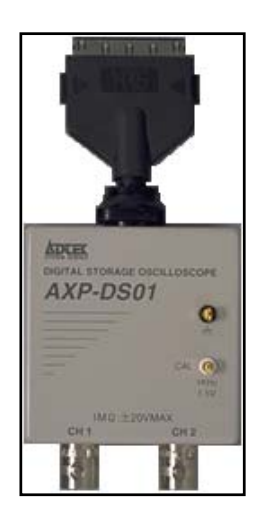

② プローブアダプターBOX

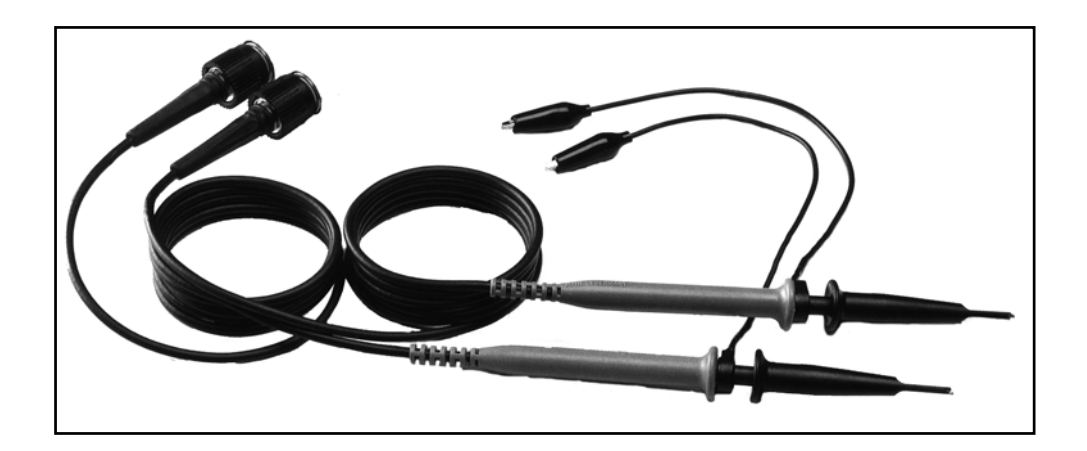

③ プローブ 2本 (プローブのアクセサリも含みます)

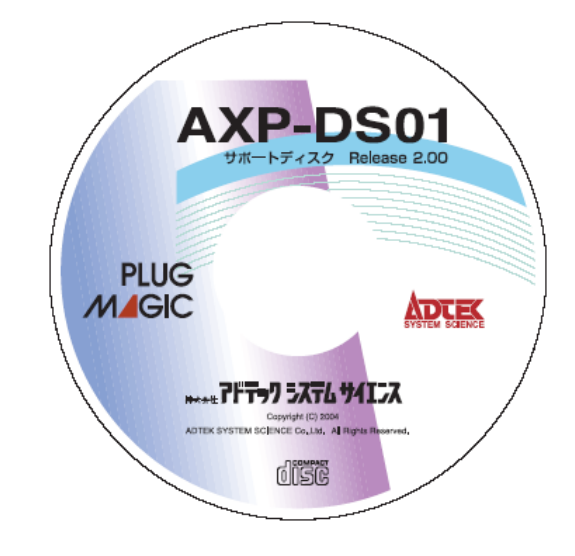

④ サポートディスク(CD-ROM)

| 料金受取人払<br>(Kt.ケ谷島)<br>A<br>1056<br>-<br>新成9年9月<br>id目まで<br>(お客 | 16 曜 は か 5  2 4 0 0 0 0   構築市保上ヶ谷区神戸町133   YBPハイテクセンター1F   *Z## アドテック 5ス74 5412ス   (大和編校 雄 田 労 + **   様登録・保証カード> | 住 一直 上<br>まな話は特別の報道でない場合に合われたものです。本家社のようなと見切れなう<br>とて、一次社に大切も、本容法が実施し、実施のものです。本家社のようなと見切れなう<br>たかし、本事品のいっとから、ご知らに関いませていてれるます。<br>の、信頼期内においても大のの場合には有機性をとなります。<br>も、大ななびまってあったが、本なない。<br>またなは前の使きないであた。<br>またなは前の使きないではたい。<br>またなは前の使きないではたいであた。<br>またなは前の使きないではたいであた。<br>またなは前の使きないではたいであた。<br>またなは前の使きないであた。<br>またないであったからないだいであた。<br>またないであったからないでは、たたな利用ではないでいていていていた。<br>たため、本体が目的ではないではないである。<br>またないている本社がないため、<br>またのはため、ため、特徴になった。<br>またのはため、ため、特徴になった。                                                                                                    |
|----------------------------------------------------------------|----------------------------------------------------------------------------------------------------|----------------------------------------------------------------------------------------------------|
| 第二名 A X P<br>対応部号 652<br>が客様氏名<br>2時<br>                       | - D S 0 1<br>0452<br>46 7                                                                                        | <ul> <li>1. 本知道の政策時に注意された実用力法および注意中のに従ったおおり得いてといってした期の場合。</li> <li>1. 本知道知道など日本時代で用された場合に用いたなどでいた。</li> <li>2. 本和道都は希望ないのに知られた場合であることが入れ、おなどの若してとない。</li> <li>3. 本和道都は病気はいたしませんのて大切に保有しているい。</li> <li>3. 本和道都は病気はいたしませんのて大切に保有しているい。</li> <li>3. 本和道都は病気はいたしませんのて大切に保有しているい。</li> <li>3. 本和道都は病気はいたしませんのて大切に保有しているい。</li> <li>3. 本和道都は病気はいたしませんのて大切に保有しているい。</li> <li>3. 本和道都は病気はいたしませんのて大切に保有しているい。</li> <li>3. 本和道都は病気はいたしませんので大切に保有しているい。</li> <li>3. 本和道都は病気はいたしませんので大切に保有しているい。</li> <li>4. 本和道都は病気はいたしませんのであるい。</li> <li>4. 本和道都は病気はいたしませんのであるい。</li> <li>4. 本和道都は病気はいたしませんのであるい。</li> <li>4. 本和道都は病気はいたしませんのであるい。</li> <li>4. 本和道都は病気はいたしませんのであるい。</li> <li>4. 本和道都は病気はいたしませんのであるい。</li> <li>4. 本和道都は病気はいたしませんのであるい。</li> <li>4. 本和道都は病気はいたしませんのであるい。</li> <li>4. 本和道都は病気はいたい。</li> <li>4. 本和道都は病気はいたしませんのであるい。</li> <li>4. 本和道都は病気はいたしませんのであるい。</li> <li>4. 本和道都は病気はいたしませんのであるい。</li> <li>4. 本和道都は病気はいたしませんのであるい。</li> <li>4. 本和道義は病気はいたい。</li> <li>4. 本のであるい。</li> <li>4. 本和道義は病気はいたい。</li> <li>4. 本和道義はいたい。</li> <li>4. 本和道義はいたい。</li> <li>4. 本和道義はいたい。</li> <li>4. 本和道義は病気はいたい。</li> <li>4. 本和道義はいたい。</li> <li>4. 本和道義はいたいたいたい。</li> <li>4. 本和道義はいたいたいたいたいたいたいたい。</li> <li>4. 本和道義はいたいたいたいたいたいたいたいたいたいたいたいたいたいたいたいたいたいたいた</li></ul> |
| 担当部 <b>7</b><br>费                                              |                                                                                                    | 数                                                                                                    |
| お買い上げ年月日<br>お買い上げ店名                                            | <ol> <li>年 月 日</li> <li>一一一一一一一一一一一一一一一一一一一一一一一一一一一一一一一一一一一一</li></ol>                                           | ₽₩11948<br>₩589 <b>PFT<del>3</del>7 5X76 \$417X</b>                                                                                                    |

⑤ お客様登録カード・保証書

本製品は非常に精密な電子機器です。お取り扱いに際しては、次の事項を守ってご使用下さい。

- 静電気から守るため、静電気の起きやすい場所などに放置しないで下さい。
- 本体に衝撃を与えたり、落としたりしないで下さい。
- 直射日光のあたる場所や、極端に高温、低温になる場所での使用や保管は避けて下さい。
- ほこりや、湿気の多いところでの使用や保管は避けて下さい。
- 本体を折り曲げたり、無理な力を加えないで下さい。
- プローブアダプターBOX は、カードからぶら下げた状態になりますとコネク タ部分にストレスが生じ、故障の原因となります。

- 1-1. 概要と特長
- 1-2.動作環境
- 1-3. 各部の名称と役割
- 1-4. パソコンへの取り付け

## ■1-1. 概要と特長

#### ■概要

AXP-DS01 は、PC カード TYPE II 規格に準拠したデジタルストレージオシロ スコープカードです。PC カードスロット装備の各種パソコンへ装着すること により、簡易的な波形の計測、解析を行うことができます。

#### ■特長

- 1. 電源はパソコン側から供給されますので、携帯性に優れています。
- 添付のアプリケーションはWindows95/98/Me用とWindows2000/XP用があり、 どなたでも簡単に操作できます。
- 3. 測定された波形データは CSV 形式で保存できますので、さまざまな表計算ア プリケーションでのデータ解析や計算をすることができます。

AXP-DS01を使用するには、以下の環境が必要です。

#### ■使用できるパソコン

使用できるパソコンは、PC カードスロットを装備した機種です。 TYPE II 規格のカードが装着できることが必要です。

DOS/Vパソコン、NEC PC98 シリーズのいずれの機種も動作可能です。

#### ■オペレーティングシステム (OS)

オペレーティングシステムは Windows95/98/Me/2000/XP であることが必要です。

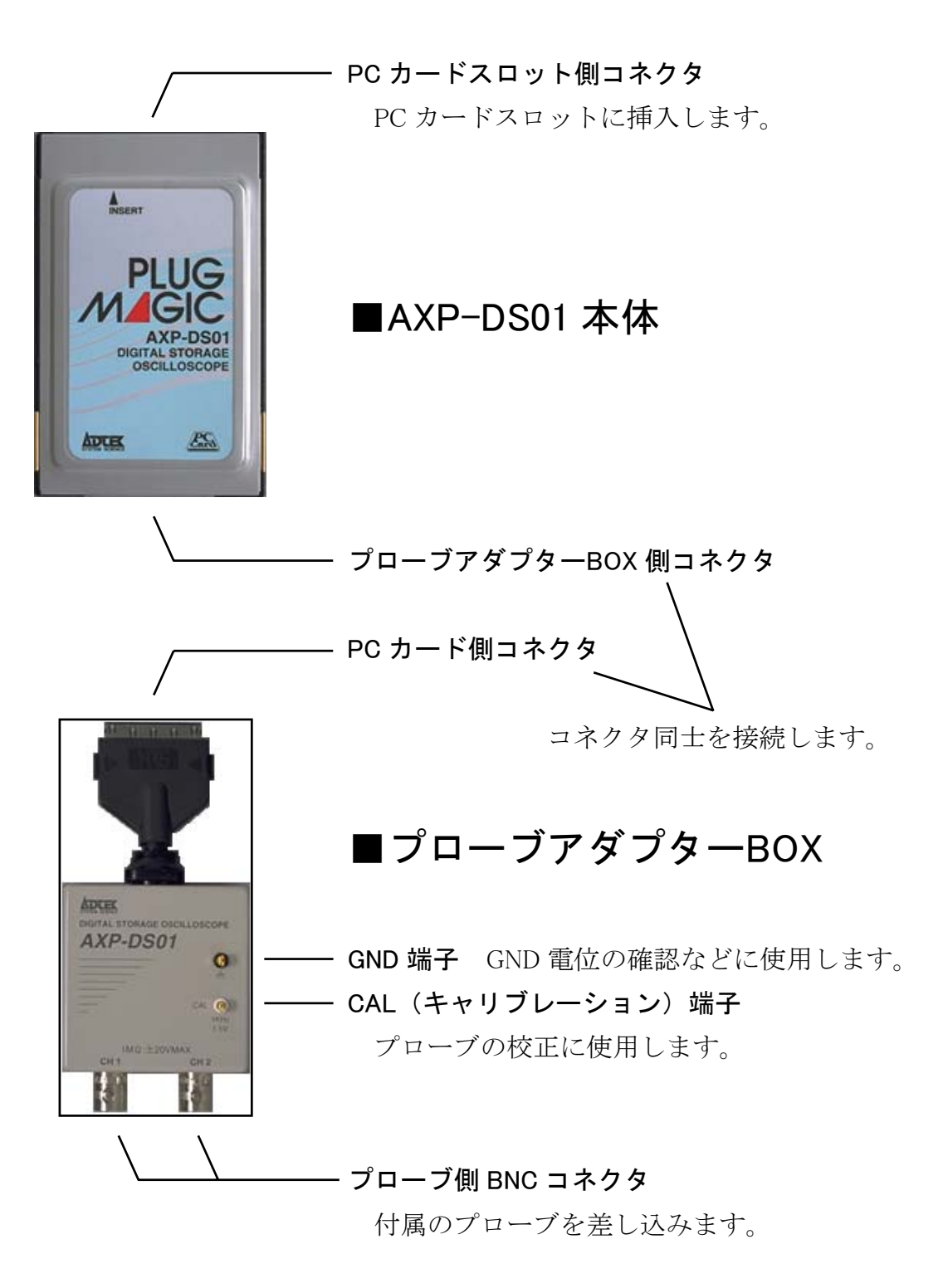

 PC カードとプローブアダプター BOX を接続します。

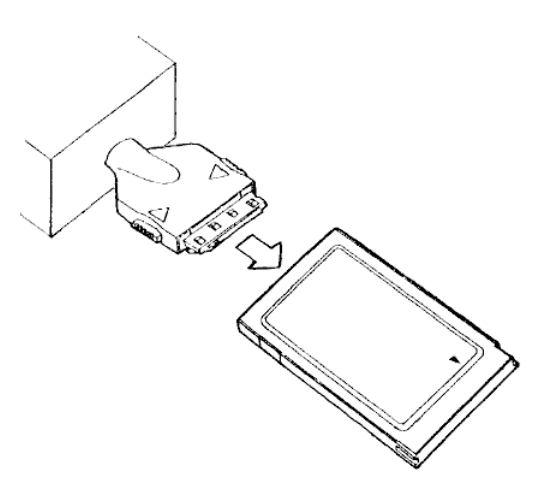

図 1-1

 パソコンの PC カードスロットに カードを差し込みます。

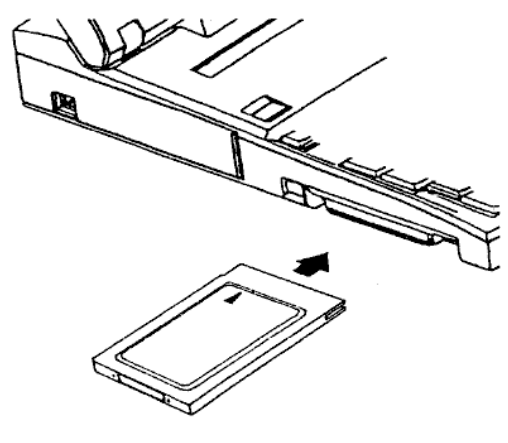

図 1-2

- ■注意 初めてカードスロットにカードを挿入した場合、自動的にデバイスマネージ ャのハードウェア検出によるドライバのインストールが開始されます。ここで はまだカードを挿入せず、「2章 インストールとPCカードの登録」をご覧に なり、そのときに挿入して下さい。もし挿入し、インストールが開始された場 合は、一度キャンセルを行って下さい。
- ■補足 PC カード本体を PC カードスロットに挿入する際、プローブアダプターBOX は接続していなくてもかまいません。

また、PC カード本体を PC カードスロットに挿入したままでプローブアダプ ターBOX の着脱もできます。

- 2-1. Windows95/98/Me で使用する場合
- 2-2. Windows2000/XP で使用する場合
- 2-3.動作の確認
- 2-4. トラブルシューティング

### ■ 2 - 1. Windows95/98/Me で使用する場合

### ■2-1-1.アプリケーションのインストール

AXP-DS01 のアプリケーションのインストール方法を示します。手順に従って作業を進めて下さい。

- 1. CD-ROM ドライブに、添付のサポートディスクを挿入します。
- 2. [スタート] ボタンをクリックし、[スタートメニュー] を表示させます。
- 3. [ファイル名を指定して実行(R)...]をクリックして下さい。
- 4. 図 2-1 に示すダイアログボックスが表示されますので、Windows95/98/Me 用 インストーラ [SETUP.EXE] を指定します。CD-ROM ドライブが D の場合は下 図のように指定します。

| ファイル名を指ラ        | 記て実行 ?×                                          |
|-----------------|--------------------------------------------------|
|                 | 実行したいアブリケーション名、または開きたいフォルダや<br>ドキュメント名を入力してください。 |
| 名前( <u>O</u> ): | D:¥Win9x¥SETUP.EXE                               |
|                 | OK キャンセル 参照(B)                                   |
| 図 2-1           |                                                  |

5. [OK] ボタンをクリックするとインストールを開始します。

| セットアップ   | Ĵ 🔀                                                                          |  |
|----------|------------------------------------------------------------------------------|--|
| <b>3</b> | AXP-DSO1 セットアップは、セットアップ手順をご案内する<br>InstallShield ウィザードを準備中です。しばらくお待ち下<br>さい。 |  |
|          | 25 %                                                                         |  |
| 図 2-2    |                                                                              |  |

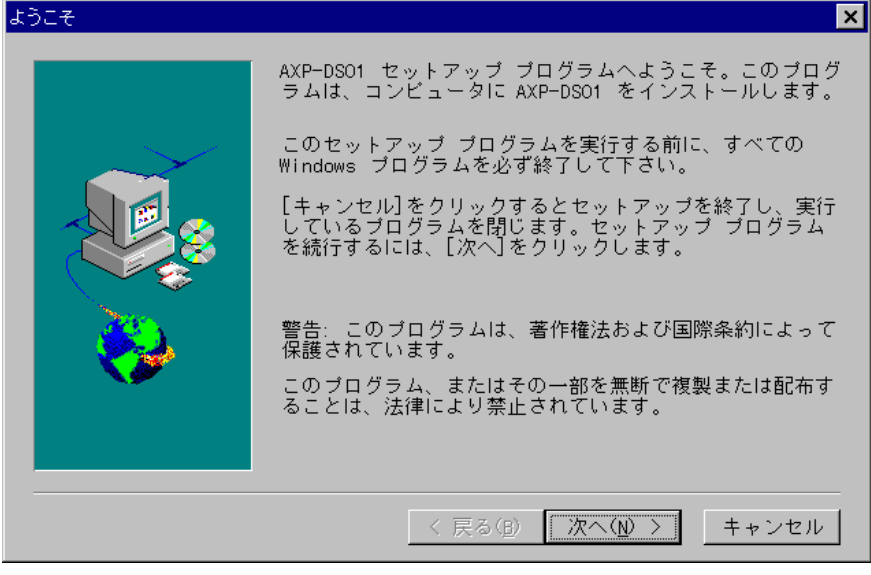

6. 以下、画面の指示に従って下さい。ここでは [次へ(N)>] をクリックします。

図 2-3

インストール先ディレクトリを変更する場合は[参照(R)...]をクリックします。
 このディレクトリでよければ [次へ(N) >] をクリックして下さい。

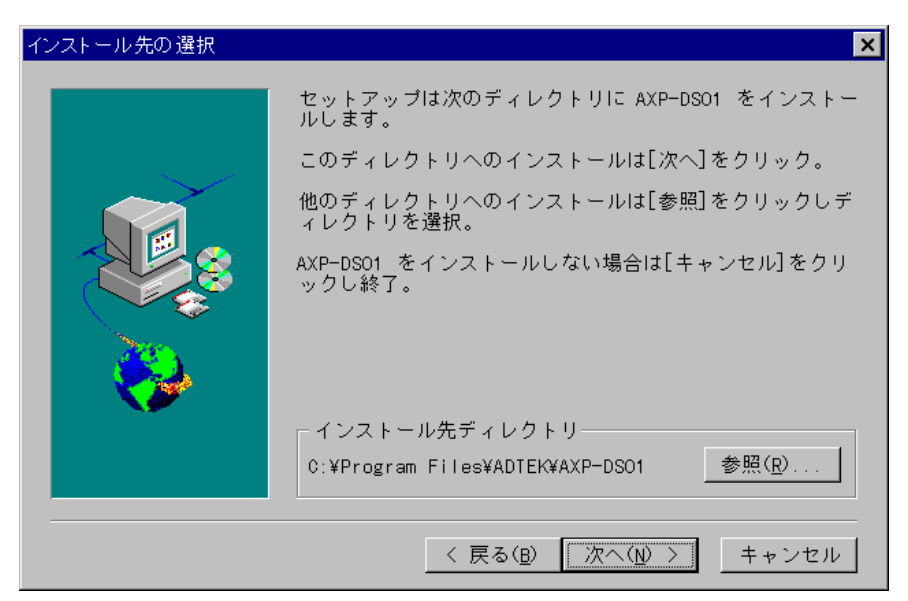

図 2-4

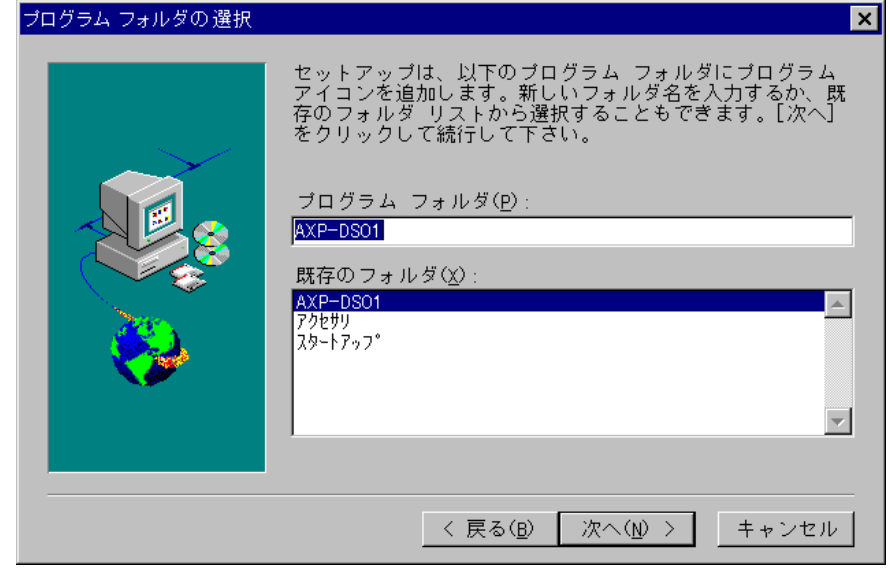

8. [AXP-DS01] を選択し、[次へ(N)>] をクリックして下さい。

図 2-5

9. 表示内容を確認し、[次へ(N)>]をクリックして下さい。

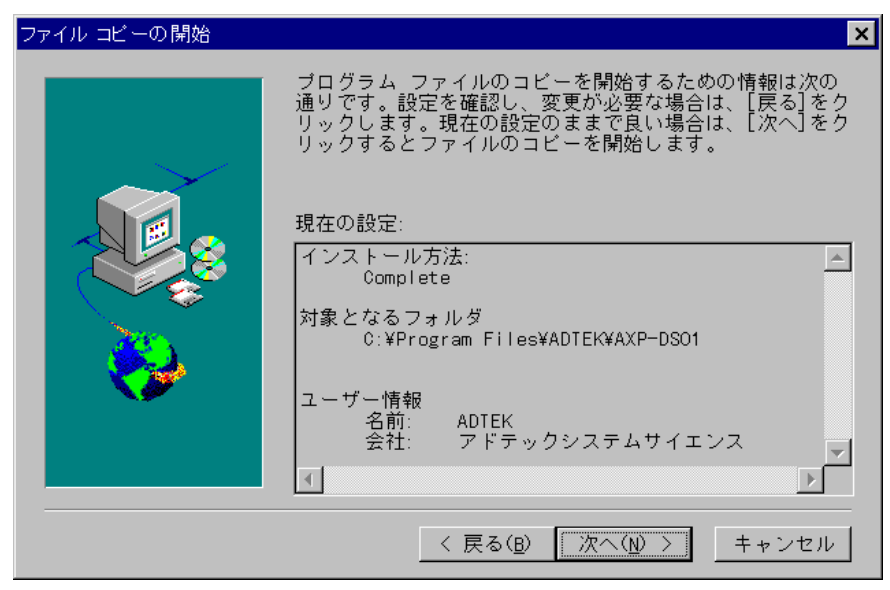

図 2-6

10. [終了] ボタンをクリックして下さい。

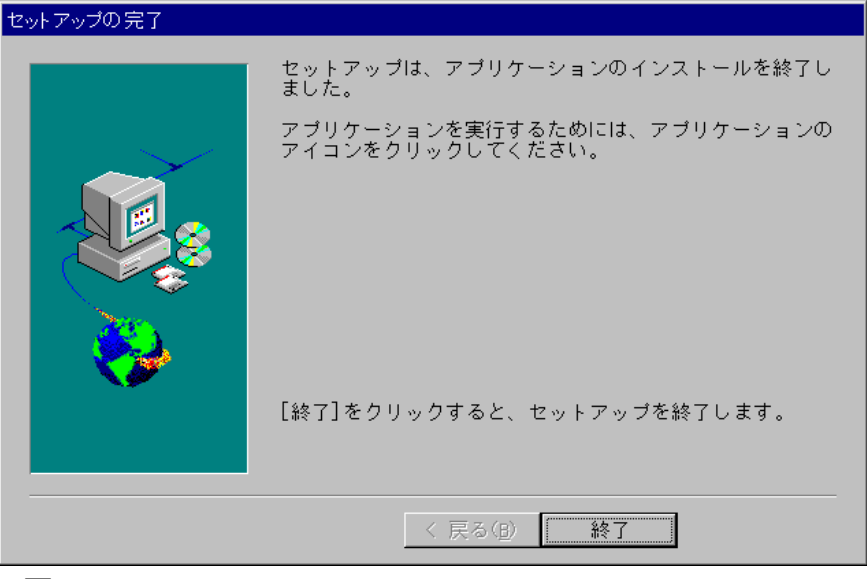

図 2-7

11. これでインストール作業は終了です。

#### ■補足 アンインストールについて

インストールしたアプリケーションをアンインストールする場合、[マイコン ピュータ]アイコン、[コントロールパネル]アイコン、[アプリケーションの 追加と削除]アイコンを続けてダブルクリックします。

[**セットアップと削除**]の項目の中の [AXP-DS01] を選択し、[追加と削除 (R)...] をクリックして下さい。

#### ■2-1-2. PC カードの登録とドライバのインストール

添付のサポートディスクによるインストールが終了しましたら、次は PC カ ード(AXP-DS01 本体)の登録とドライバのインストールを行います。

PC カードの登録画面は、初めて AXP-DS01 を PC カードスロットに挿入した 場合に自動的に起動します。

この設定は一度行うと、登録の削除を行わない限り次回から有効となります。 以下にWindows95で使用する場合のインストール手順を示します。本書と画 面の指示が異なる場合は画面の指示に従って下さい。Windows98/Me で使用す る場合は、画面の指示に従って適宜読み替えて下さい。

- 1. AXP-DS01 本体を PC カードスロットに挿入します。「1-4. パソコンへの 取り付け」を参照して下さい。
- 2. ダイアログボックスが表示されますので、添付のサポートディスクを CD-ROM ドライブに挿入し、[次へ >] をクリックして下さい。

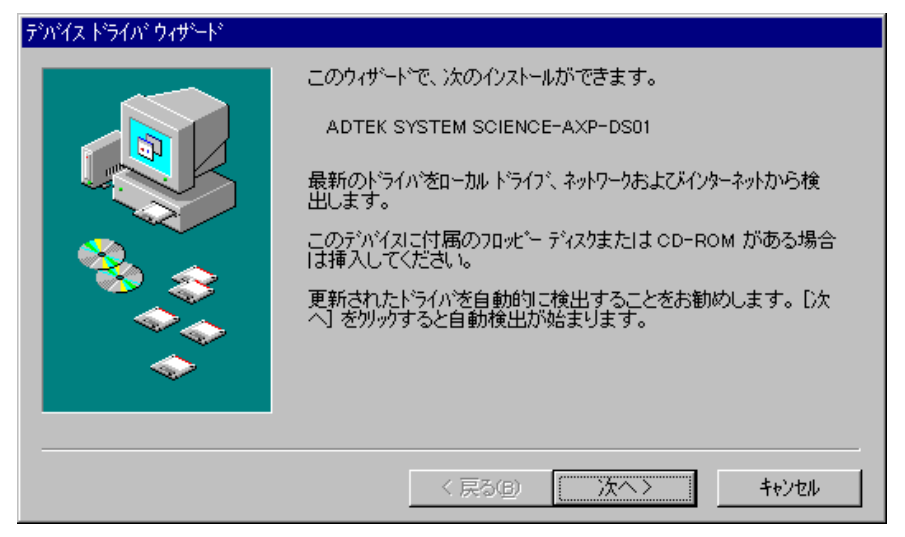

図 2-8

3. [場所の指定(O)...] をクリックして下さい。

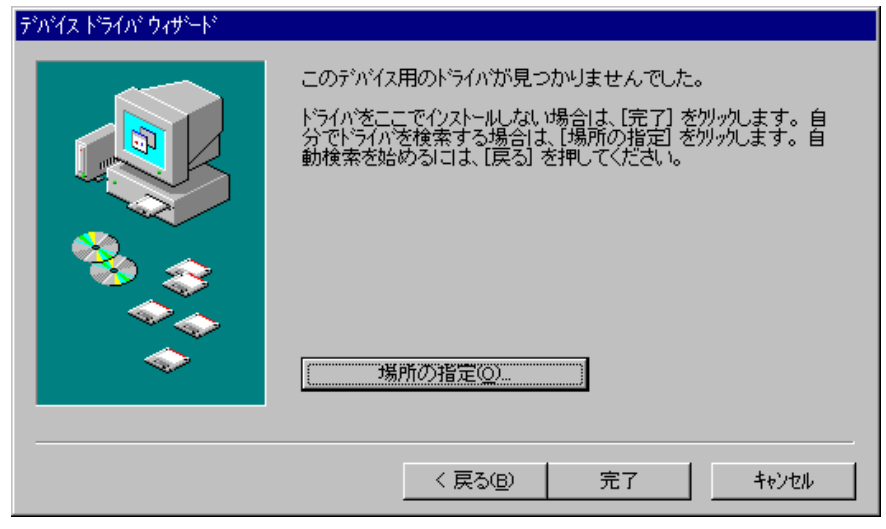

図 2-9

4. ドライバの場所を指定します。CD-ROM ドライブが D の場合は下図のように 指定します。

| 場所の指定                                                | × |
|------------------------------------------------------|---|
| 使用するドライバがあるフォルダ名を入力してください。[参照] をクリックするとフォルダの検索ができます。 |   |
| 場所①                                                  |   |
| D:¥Win9× 参照(R)                                       |   |
|                                                      |   |
| <u> </u>                                             |   |
| 図 2-10                                               |   |

5. [完了] ボタンをクリックして下さい。

| デバイス ドライバ ウィザード |                                                                    |
|-----------------|--------------------------------------------------------------------|
|                 | このデバイス用の更新されたドライバが見つかりました。                                         |
|                 | AXP-DS01 DIGITAL STORAGE OSCILLOSCOPE PC CARD                      |
|                 | このドライハを使用する場合は、[完了] を押してください。別の<br>ドライハを検索したい場合は、[場所の指定] を押してください。 |
|                 | Win9×<br>場所の指定()                                                   |
|                 | < 戻る( <u>B</u> ) <u>「売了</u> キャンセル                                  |
|                 |                                                                    |

図 2-11

6. 以下の画面が表示されましたら、ドライバの場所を指定します。CD-ROM ド ライブが D の場合は下図のように指定します。これで作業は終了です。

| ファイルのコ | 2-                                                                                 | ×                              |
|--------|------------------------------------------------------------------------------------|--------------------------------|
| _      | (不明 上のファイル DS01.VXD が見つかりませんで<br>した。                                               | ОК                             |
| _      | 指定されたバスリこファイルが見つかりませんでした。<br>下にバスが表示されている場合は、正しいか確認し<br>てください。[0K] を押すと、北〜を再試行します。 | ++>UUU                         |
|        |                                                                                    | スキッフ <sup>*</sup> ( <u>S</u> ) |
|        | ファイルのユビー元( <u>©</u> ):                                                             | 詳細( <u>D</u> )                 |
|        | D:¥Win9x                                                                           | 参照( <u>B</u> )                 |
|        |                                                                                    |                                |

図 2-12

前ページのインストール作業が終了しますと、通常 PC カードが挿入された ことを示す認識音(BEEP 音)が出るとともに、タスクバー内のトレーに [PC カード(PCMCIA)の状態]のアイコンが表示されます。

また、カードを抜去すると、再び認識音とともにアイコンが消えることを確認して下さい。

- ■注意 ドライバをインストールした後、[AXP-DS01 のプロパティ]の中の[ドライバ] を参照(※1)した場合に、[このデバイスには、ドライバファイルが必要でない か、または読み込まれていません]と表示されますが、ドライバは正常にインス トールされています。
  - ※1 [マイコンピュータ] アイコン、[コントロールパネル] アイコン、[システム] アイコンの順で、続けてダブルクリックし、[デバイスマネージャ] を選択しま す。[AXP-PCcard] の中の [AXP-DS01] をダブルクリックします。

### ■ 2 - 2. Windows2000/XP で使用する場合

Windows2000 または WindowsXP で使用する場合、アプリケーションのインス トール及び PC カードの登録とドライバのインストールは、管理者特権のある アカウントで行って下さい。

### ■2-2-1. アプリケーションのインストール

AXP-DS01 のアプリケーションのインストール方法を示します。手順に従って作業を進めて下さい。

- 1. CD-ROM ドライブに、添付のサポートディスクを挿入します。
- 2. [スタート] ボタンをクリックし、[スタートメニュー] を表示させます。
- 3. [ファイル名を指定して実行(R)...]をクリックして下さい。
- 4. 図 2-13 に示すダイアログボックスが表示されますので、Windows2000/XP 用 インストーラ [SETUP.EXE] を指定します。CD-ROM ドライブが D の場合は下 図のように指定します。

| ファイル名を          | 指定して実行 ?                                                      | × |
|-----------------|---------------------------------------------------------------|---|
| <u>;</u>        | 実行したいアプリケーション名、または開きたいフォルダやドキュメント<br>名、インターネットリソース名を入力してください。 |   |
| 名前( <u>O</u> ): | D:¥Win2000_XP¥setup.exe                                       | I |
|                 | OK キャンセル 参照(B)                                                |   |
|                 |                                                               |   |

図 2-13

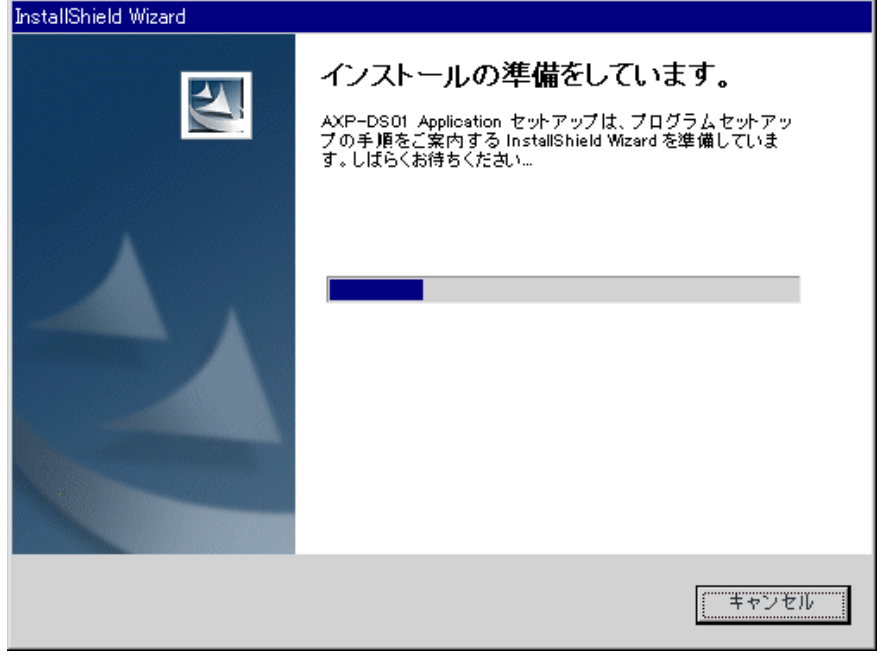

5. [OK] ボタンをクリックするとインストールを開始します。

図 2-14

6. 以下、画面の指示に従って下さい。ここでは [次へ(N) >] をクリックします。

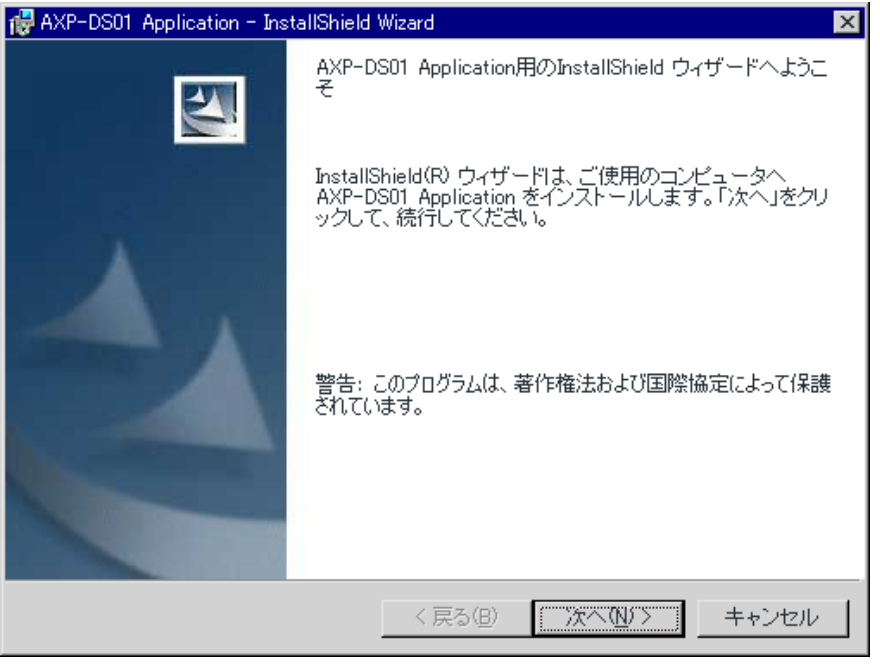

図 2-15

7. インストール先のフォルダを変更する場合は [**変更(C)**...]をクリックします。 このフォルダでよければ [**次へ(N)**>]をクリックして下さい。

| 👹 AXP-DS0       | 1 Application - InstallShield Wizard 🛛 🔀                                          |
|-----------------|-----------------------------------------------------------------------------------|
| インストー,<br>このフォ  | ル先のフォルダ<br>ルダにインストールする場合は、「次へ」をクリックしてください。 別の                                     |
| フォルダ            | 1にインストールする場合は、「変更」をクリックします。                                                       |
|                 | AXP-DS01 Application のインストール先:<br>C:¥Program Files¥ADTEK¥AXP-DS01¥ 変更( <u>C</u> ) |
|                 |                                                                                   |
|                 |                                                                                   |
|                 |                                                                                   |
|                 |                                                                                   |
| InstallShield – | < 戻る(B) (次へ(M)) キャンセル                                                             |

図 2-16

8. [**インストール(I)**>] をクリックして下さい。

| 🙀 AXP-DS01 Application - InstallShield Wizard                           |
|-------------------------------------------------------------------------|
| プログラムをインストールする準備ができました                                                  |
| ウィザードは、インストールを開始する準備ができました。                                             |
| インストールの設定を参照したり変更する場合は、「戻る」をクリックしてください。「キャン<br>セル」をクリックすると、ウィザードを終了します。 |
|                                                                         |
|                                                                         |
|                                                                         |
|                                                                         |
|                                                                         |
|                                                                         |
|                                                                         |
| Install5hield                                                           |
| < 戻る(B) (インズトールΦ) キャンセル                                                 |

図 2-17

9. [**完了(E)**] ボタンをクリックして下さい。

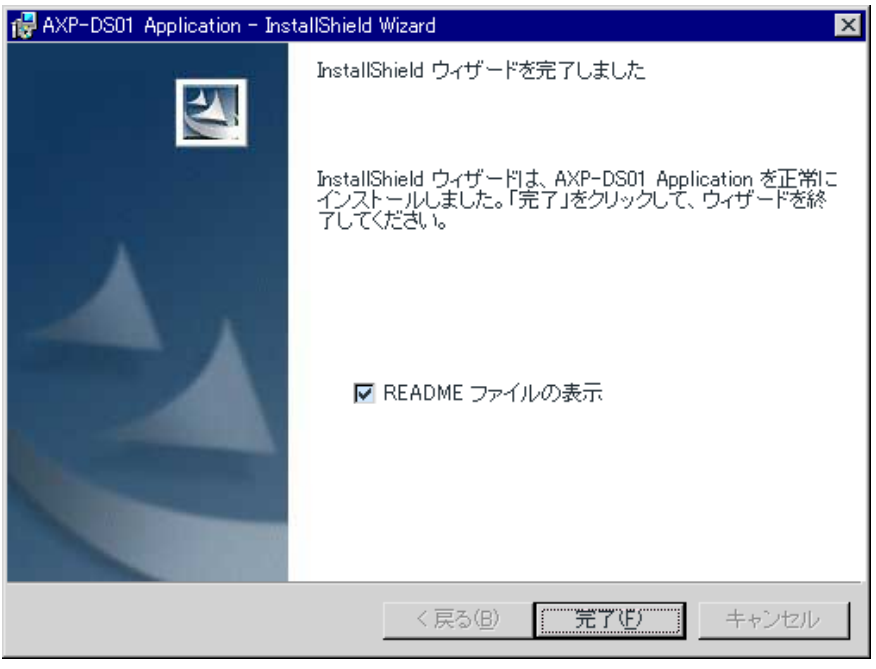

図 2-18

10. これでインストール作業は終了です。

#### ■補足 アンインストールについて

インストールしたアプリケーションをアンインストールする場合、[マイコン ピュータ]アイコン、[コントロールパネル]アイコン、[アプリケーションの 追加と削除](WindowsXPの場合は [プログラムの追加と削除])アイコンを続 けてダブルクリックします。

[**プログラムの変更と削除**]の項目の中の[AXP-DS01 Application]を選択し、 [**削除**] をクリックして下さい。

#### ■ 2 - 2 - 2. PC カードの登録とドライバのインストール

添付のサポートディスクによるインストールが終了しましたら、次は PC カ ード(AXP-DS01 本体)の登録とドライバのインストールを行います。

PC カードの登録画面は、初めて AXP-DS01 を PC カードスロットに挿入した 場合に自動的に起動します。

この設定は一度行うと、登録の削除を行わない限り次回から有効となります。 以下にWindows2000で使用する場合のインストール手順を示します。本書と 画面の指示が異なる場合は画面の指示に従って下さい。WindowsXPで使用する 場合は、画面の指示に従って適宜読み替えて下さい。

- 1. AXP-DS01 本体を PC カードスロットに挿入します。「1-4. パソコンへの 取り付け」を参照して下さい。
- 2. ダイアログボックスが表示されますので、添付のサポートディスクを CD-ROM ドライブに挿入し、[次へ(N) >] をクリックして下さい。

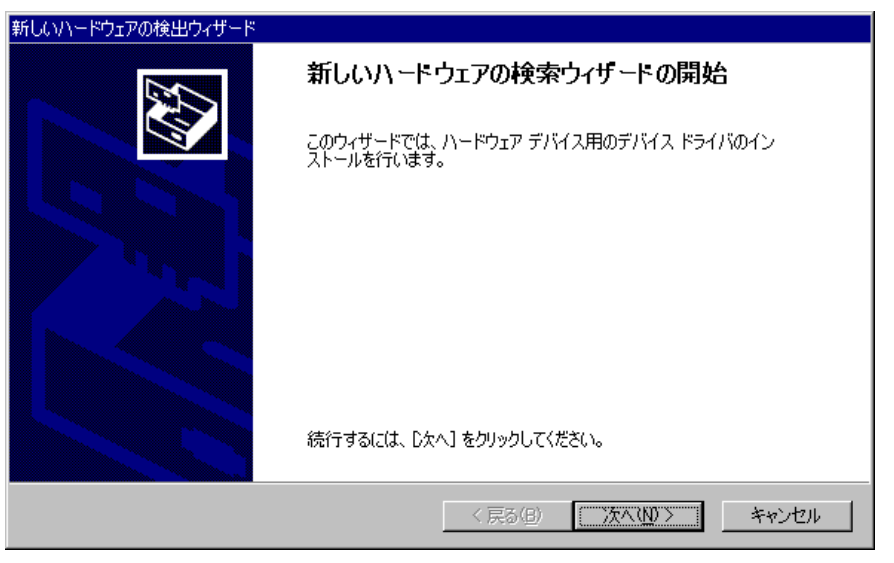

図 2-19

3. [デバイスに最適なドライバを検索する(推奨)(S)]を選択し、[次へ(N)>] をクリックして下さい。

| 新しいハードウェアの検出ウィザード                                                                                                    |          |
|----------------------------------------------------------------------------------------------------|----------|
| <b>ハードウェア デバイス ドライバのインストール</b><br>デバイス ドライバは、ハードウェア デバイスがオペレーティング システムで正しく動作するように設定する<br>ソフトウェア プログラムです。              | <b>,</b> |
| 次のデバイスをインストールします:<br>の の の の の の の の の の の の の の の の の の の                                                            |          |
| デバイスのドライバはハードウェア デバイスを実行するソフトウェア プログラムです。新しいデバイスにはドラ<br>イバが必要です。 ドライバ ファイルの場所を指定してインストールを完了するには じなへ] をクリックしてくだ<br>さい。 |          |
| 検索方法を選択してください。                                                                                                    |          |
|                                                                                                    |          |
| < 戻る(B) 次へ(N) > キャンセル                                                                                                 | ]        |

図 2-20

4. [CD-ROM ドライブ(C)]を選択し、[次へ(N) >] クリックして下さい。

| 新しいハードウェアの検出ウィザード                                             |                                                      |
|---------------------------------------------------------------|------------------------------------------------------|
| <b>ドライバ ファイルの特定</b><br>ドライバ ファイルをどこで検索しますか?                   |                                                      |
| 次のハードウェア デバイスのドライバ ファイルの検索:                                   |                                                      |
| ADTEK_SYSTEM_SCIENCE AXP-DS01                                 |                                                      |
| このコンピュータ上のドライバ データベースおよび指定の                                   | 検索場所から適切なドライバを検索します。                                 |
| 検索を開始するには、D次へ]をクリックしてください。フロ<br>いる場合は、フロッピー ディスクまたは CD を挿入してオ | ッピー ディスクまたは CD-ROM ドライブで検索して<br>M5 D次へ] をクリックしてください。 |
| 検索場所のオプション:<br>□ フロッピー ディスク ドライブ(D)<br>□ CD-ROM ドライブ(C)       |                                                      |
| □場所を指定公                                                       |                                                      |
| Microsoft Windows Update( <u>M</u> )                          |                                                      |
| ]                                                             | 〈戻る(B) 次へ(N) > キャンセル                                 |

図 2-21

5. [**次へ(N)**>] をクリックして下さい。

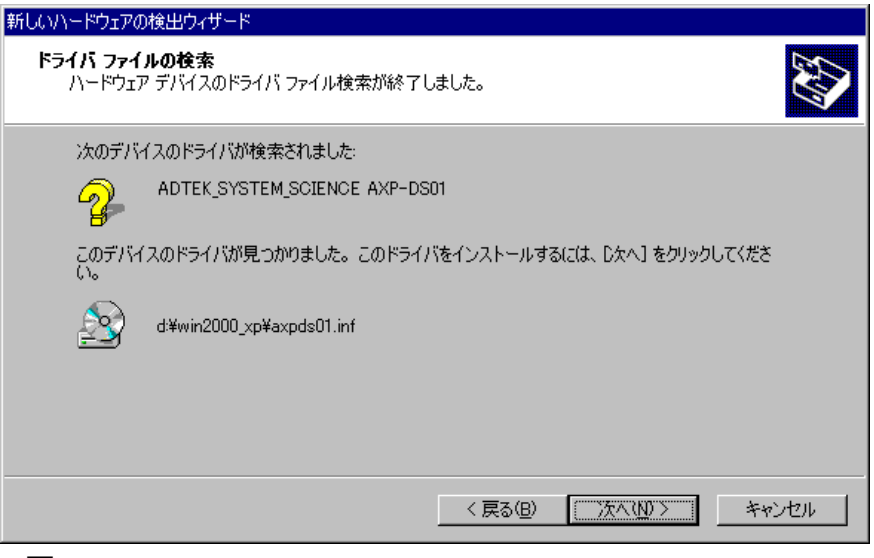

図 2-22

6. 以下の画面が表示されましたら、[はい(Y)]をクリックして下さい。

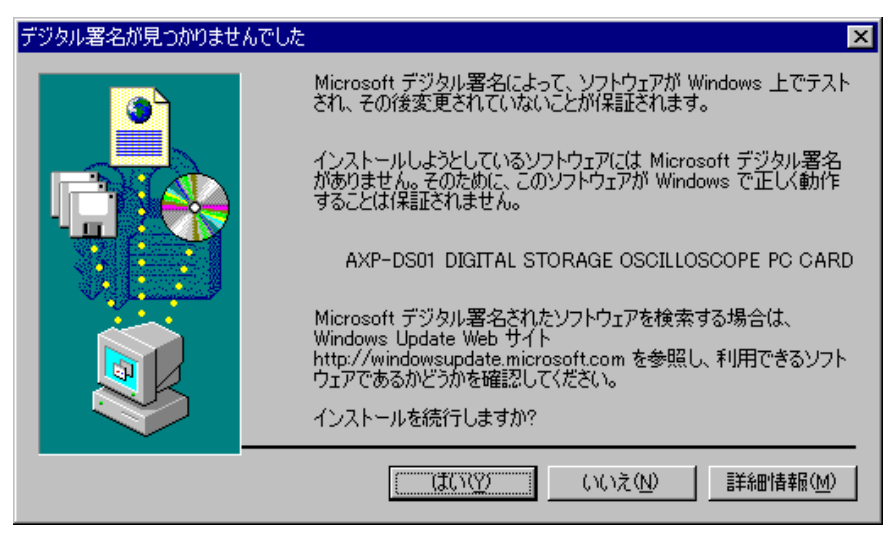

🗵 2-23

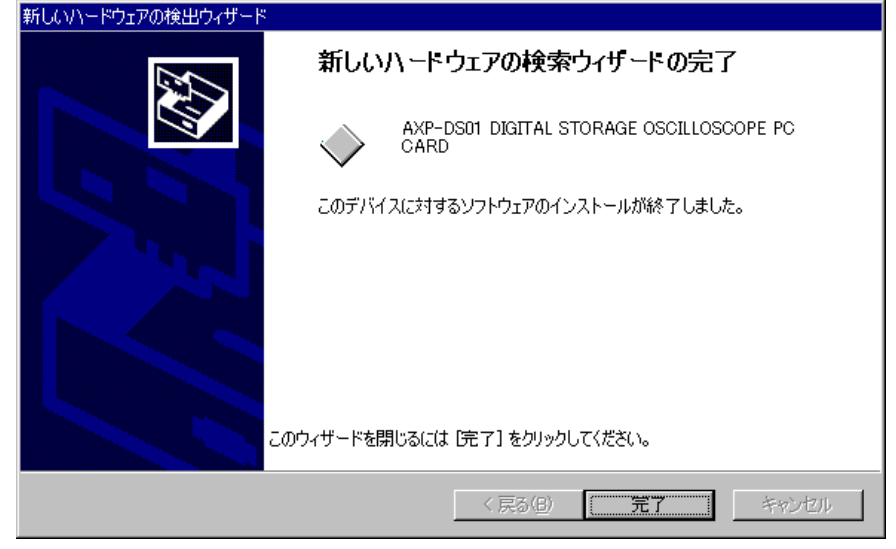

7. [完了] ボタンをクリックして下さい。これで作業は終了です。

図 2-24

以上のインストール作業が終了しますと、通常 PC カードが挿入されたこと を示す認識音(BEEP 音)が出るとともに、タスクバー内のトレーに[ハード ウェアの取り外しまたは取り出し]のアイコンが表示されます。

また、カードを抜去すると、再び認識音とともにアイコンが消えることを確認して下さい。

### ■2-3.動作の確認

インストール作業が終了しましたら、実際にアプリケーションを起動し、動 作の確認を行って下さい。

もし、アプリケーションがエラーメッセージを表示したならば、「**2**-4.ト ラブルシューティング」をご覧になり、問題を解決して下さい。

アプリケーションの起動は以下の手順で行って下さい。

- 1. [スタート] ボタンをクリックし、[スタートメニュー] を表示します。
- 2. [プログラム(P)]の中から[AXP-DS01] [DS01]を選択し、クリックします。
- 3. 正常に起動した場合、以下の画面が表示されます。

| CONTROL PANEL                                                                                                    |                           |                                                                                                    |         |
|----------------------------------------------------------------------------------------------------|---------------------------|----------------------------------------------------------------------------------------------------|---------|
| ファイル( <u>F</u> ) オフ <sup>*</sup> ション( <u>O</u> ) ヘルフ*( <u>H</u> )                                                                                                    |                           |                                                                                                    |         |
| TIME DIV         © 100nS       © 50uS       © 20mS         © 200nS       © 100uS       © 50mS         © 500nS       © 200uS       © 100mS         © 1uS       © 500uS       © 200mS         © 2uS       © 1mS       © 500mS         © 5uS       © 2mS       © 1S         © 5uS       © 2mS       © 1S         © 5uS       © 2mS       © 1S         © 10uS       © 5mS       © 10S | CH/VOLT DIV               | POL     POS       © ↑     © 1/8       © ↓     © 2/8       © ↓     © 3/8       © H     © 4/8       © CH1     © 5/8       © CH2     © 7/8 | LEVEL   |
| O 20uS O 10mS READY                                                                                                    | <u>A</u> uto <u>St</u> op | <u>S</u> ingle <u>N</u> ormal                                                                                                    | 0.000uS |

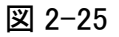

## ■2-4. トラブルシューティング

もしもアプリケーションが正常に動作しなかった場合、PC カードの状態を 確認して下さい。以下に Windows2000 での確認手順を示します。また、アプリ ケーションプログラム [DS01.EXE] の表示するエラーメッセージの内容により 原因が異なる場合もあります。「**3-9**. **エラーメッセージ**」の項もあわせてご 覧下さい。

- 1. **[マイコンピュータ**]アイコン、**[コントロールパネル**]アイコン、**[システム**] アイコンの順で、続けてダブルクリックします。
- 2. [システムのプロパティ]が表示されますので、[**ハードウェア**]タブの[**デ バイスマネージャ(D)**...]をクリックします。

| ୬ステムのプロパティ     ? ×                                                                           |
|----------------------------------------------------------------------------------------------|
| 全般 ネットワーク ID ハードウェア ユーザー プロファイル 詳細                                                           |
|                                                                                              |
| ハードウェア ウィザードを使って、ハードウェアのインストール、アンインストー<br>、 川、削除、修復、取り外し、および設定ができます。                         |
| <u>ハードウェア ウィザード(H)</u>                                                                       |
| デバイス マネージャー                                                                                  |
| デバイスマネージャは、コンピュータにインストールされているすべてのハード<br>ウェア デバイスを表示します。デバイスマネージャを使って、各デバイスのプ<br>ロパティを変更できます。 |
| ドライバの署名(S) デバイス マネージャ(D)                                                                     |
| - ハードウェア プロファイル                                                                              |
| ハードウェア プロファイルを使うと、別のハードウェアの構成を設定し、格納 することができます。                                              |
| <u>א-אליבע לססד אראילע (P)</u>                                                               |
|                                                                                              |
| OK キャンセル 適用( <u>A</u> )                                                                      |

図 2-26

3. [デバイスマネージャ]が表示されます。以下は正常な場合です。

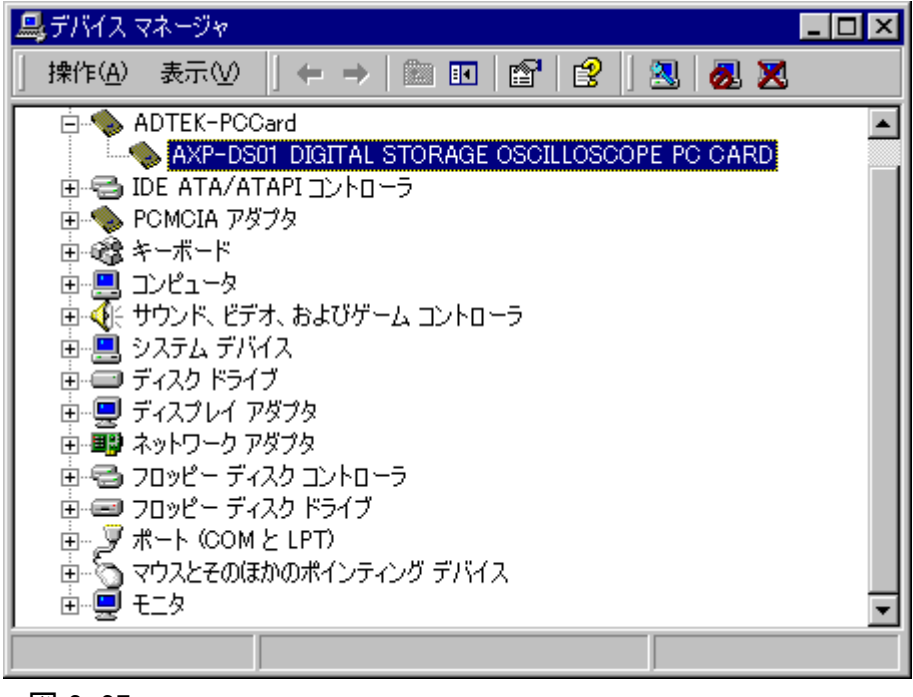

また、再度ハードウェアの検出によるドライバのインストールを行いたい場 合は、図 2-27 の中で [AXP-DS01 DIGITAL STORAGE OSCILLOSCOPE PC CARD] 上で右クリックし、[削除(U)...] を選択します(詳細は、Windows2000

図 2-27

の取扱説明書を参照して下さい)。

正常に設定されなかった場合、下図のように[!]マークが表示されます。

| 🚇 デバイス マネージャ                                  | _ 🗆 × |
|-----------------------------------------------|-------|
| 」操作(A)表示(V) ↓ ← →   篇 配   😭   🕄   🕄 😹 🔀       |       |
| 🛱 🦠 ADTEK-PCCard                              |       |
| AXP-DS01 DIGITAL STORAGE OSCILLOSCOPE PC CARD |       |
| 🗄 🚭 IDE ATA/ATAPI באלכב IDE ATA/ATAPI         |       |
| 🗄 🐀 POMCIA アダプタ                               |       |
| ■ 由 🖓 キーボード                                   |       |
| <ul> <li>□ □ □ □ □ □ □ □ □ □ □ □</li> </ul>   |       |
| 📗 🗄 💽 サウンド、ビデオ、およびゲーム コントローラ                  |       |
| ┃ 由・▲ システム デバイス                               |       |
| 由 🚍 ディスク ドライブ                                 |       |
| □ □ ディスプリイ マガブタ                               |       |
| 図 2-28                                        |       |

この状態の原因は、おもにリソース(I/O アドレスまたは割り込み)の競合 が考えられます。[AXP-DS01 DIGITAL STORAGE OSCILLOSCOPE PC CARD] をダブルクリックし、詳細を確認して下さい。

■参考 AXP-DS01 は4種類のエントリされた I/O アドレスのうち、1 つを自動で選 択します。

I/O アドレスの競合が原因であれば、4 種類とも他のハードウェアで使用している場合が考えられます。

また、割り込みが競合している場合、すでに全ての割り込みが使用されてい る場合が考えられます。

### ■3章 アプリケーションの操作方法について

この章ではアプリケーションの操作方法について説明します。

- 3-1. コントロールウインドウ
- 3-2. メニュー
- 3-3. ディスプレイウインドウ
- 3-4. オプションウインドウ
- 3-5. 基本的な操作
- 3-6.正確な測定をするために
- 3-7. その他の注意事項
- 3-8. ショートカットキー
- 3-9. エラーメッセージ

AXP-DS01の基本操作は、コントロールウインドウ(CONTROL PANEL)で 行います。

コントロールウインドウでは、各種環境設定、波形表示の開始、停止、トリ ガの設定などを行います。

| CONTROL PANEL                                    |                  |          |      |        |        | _ 🗆 ×   |
|--------------------------------------------------|------------------|----------|------|--------|--------|---------|
| ファイル( <u>F</u> ) オフ <sup>*</sup> ション( <u>O</u> ) | ∧ルフ*( <u>H</u> ) |          |      |        |        |         |
|                                                  |                  | -CH/VOLT | DIV  | POL-   | POS    |         |
| ● 100nS ● 50uS                                   | O 20mS           | CH1      | CH2  | •      | O 1/8  |         |
| C 200nS C 100uS                                  | O 50mS           |          |      | ○↓     | O 2/8  | 0.00V   |
| C 500nS C 200uS                                  | C 100mS          | O 1V     | O 1V |        | • 4/8  |         |
| O 1uS O 500uS                                    | O 200mS          | O 2V     | O 2V | CH1    | 05/8   |         |
| C 2uS C 1mS                                      | O 500mS          | • 5V     | • 5V | C CH2  | 0 7/8  | 0.000uS |
| 0 5uS 0 2mS                                      | O 1S             |          |      |        |        |         |
| C 10uS C 5mS                                     |                  |          |      |        |        |         |
| C 20uS C 10mS                                    | READY            | Auto     | Stop | Single | Normal | 0.000uS |
|                                                  |                  |          | i    |        |        |         |

図 3-1 コントロールウインドウ

■ [TIME DIV] グループ

ディスプレイウインドウで表示される時間軸の設定です。時間軸の1目盛りが 1DIV (ディビジョン)となっていますので、たとえば [20uS] を選択した場合、1 目盛りが 20 μ s、表示画面全体は 200 μ s となります。

■ [CH/VOLT DIV] グループ

[CH1] [CH2] はディスプレイウインドウで表示されるチャンネルです。 チェックされたチャンネルの波形が表示されます。

[1V] [2V] [5V] はそれぞれのチャンネルの垂直軸(電圧軸)の感度の選択 です。目盛り 1DIV 当たりの電圧となります。各チャンネルごとに切り替えて 観測波形を見やすい振幅にします。 ■ [Auto] ボタン

掃引(波形の表示)を[**グラフ更新タイマ**]で設定されたレートで行います。 DC 信号の観測、あるいはトリガをかける前の確認などに使用します。

■ [Stop] ボタン

掃引(波形の表示)を停止します。サンプリングモード([Auto], [Single],[Normal])を変更する場合は、一度この[Stop]ボタンを押します。

■ [Single] ボタン

信号源にトリガ信号が入力された時に、一度だけ掃引(波形の表示)を行い ます。単発信号の観測などに使用します。

■ [Normal] ボタン

信号源にトリガ信号が入力されるたびに掃引を行います。

■ [POL] グループ

サンプリングモードを [Single] または [Normal] にした場合の、トリガとなる信号源の極性を設定します。

↑を選択した場合、信号がトリガレベル [LEVEL] を+の極性(立ち上がり) で通過した場合に掃引(波形の表示)が開始されます。

↓を選択した場合、信号がトリガレベル [LEVEL] を一の極性(立ち下がり) で通過した場合に掃引(波形の表示)が開始されます。

■ [CH] グループ

トリガとなる信号源のチャンネルを選択します。

#### ■ [POS] グループ

サンプリングモードを [Single] または [Normal] にした場合の、横軸でのト リガ点の位置を設定します。

たとえば [1/8] を選択した場合、4000 個の波形メモリ中の 500 個目がトリ ガ位置となります。

トリガ位置はディスプレイウインドウ内に縦のラインで表示されます。

■補足 [Single] [Normal] に関して

[Single] または [Normal] で波形表示を行う場合、以下のトリガ条件を設定 します。

トリガチャンネル [CH] トリガポラリティ [POL] トリガレベル [LEVEL]

トリガ条件となる信号が来ない間は [READY/BUSY] ランプが [BUSY] 表示 となり、画面は停止状態となります。

#### ■ [LEVEL] トラックバー

サンプリングモードを [Single] または [Normal] にした場合のトリガとなる 信号源の電圧を設定します。設定範囲はプローブが 10:1 の場合は±18V、1:1 の場合は±1.8V です。

たとえばトリガレベル [LEVEL] を 1V に、トリガ極性 [POL] を↑に設定した場合は、信号源が 1V を+の極性で通過した場合に、掃引(波形の表示)が開始されます。

■ [DELAY] トラックバー

サンプリングモードを [Single] または [Normal] にした場合のトリガ点から の遅延時間を設定します。

トリガ点よりもかなり後ろにある波形を観測する場合に使用します。

■ [HOLD-OFF] トラックバー

サンプリングモードを [Single] または [Normal] にした場合の画面更新レートの設定です。

トリガとなる信号源が複雑な波形の場合、安定した同期をかける場合に使用します。

ホールドオフの設定時間よりも実際の画面更新レートが遅い場合、ホールド オフはかかりません。その時、ディスプレイウインドウの左下にステータスを 表示している場合は赤く「NG」と表示されます。

ホールドオフを使用しない場合は時間を0秒に設定します。

設定した時間イコール画面更新レートとなりますので、「NG」とならないな るべく短い時間で微調整して下さい。 ■3-2.メニュー

コントロールウインドウのメニューの一覧です。

■ [ファイル] メニュー

- [開く] …………… 保存した CSV ファイルを開きます。ファイルの拡張子には [.CSV] が自動的に付加されます。コントロールパネルの状態も復元されます。
- [保存] …………… 現在表示されているデータを CSV 形式で保存します。ファイルの拡張子は [.CSV] が自動的に付加されます。コントロールパネルの状態も保存されます。
- [終了] ..... プログラムを終了します。

■ [オプション] メニュー

[表示色の変更] …………… ディスプレイウインドウの色の設定です。
[グラフ更新タイマ] ……… 画面更新レートの設定です。
[ヒントメッセージ] ……… ヒントメッセージの表示の設定です。
[グラフ内の文字表示] … ディスプレイウインドウ内の各種表示の設定です。
[プローブタイプ] ………… プローブのタイプを設定します。

■ オプションメニューについては「3-4.オプションウインドウ」の項で
 詳しく説明しています。

■ [ヘルプ] メニュー

[ヘルプ] ……… ヘルプを表示します。

[About] .....バージョン情報を表示します。

[Auto] [Single] [Normal] のいずれの場合も、ボタンを押し、波形表示を行 うとディスプレイウインドウが表示されます。

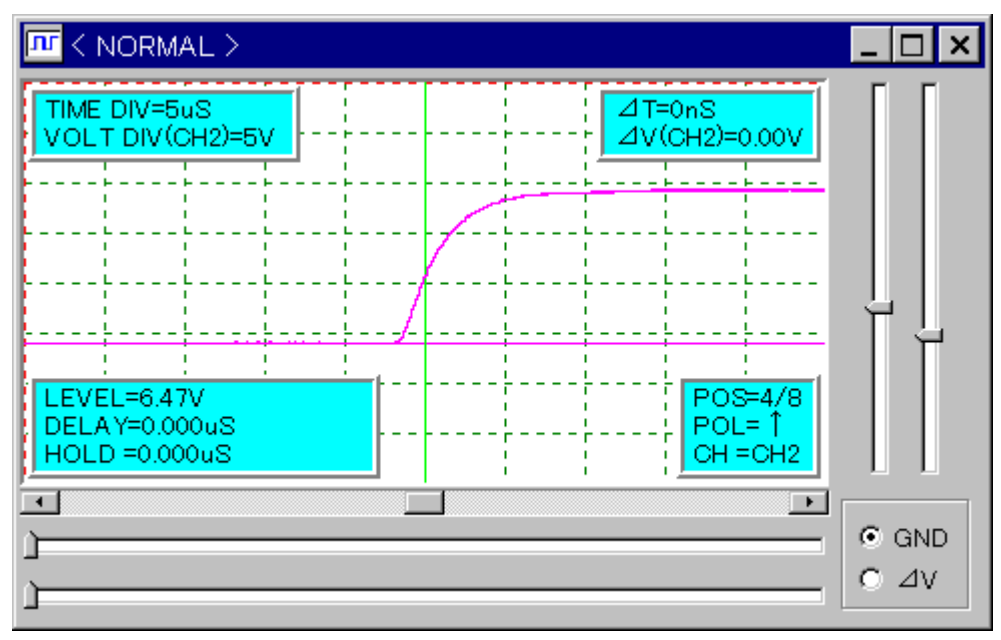

図 3-2 ディスプレイウインドウ

#### ■ [スクロールバー]

スクロールバーは 4000 個の波形メモリの表示位置をスクロールします。最小で 200 メモリ/DIV、最大で 2 メモリ/DIV となります。

#### ■ [左右トラックバー]

画面下の2本の左右トラックバーで時間計測を行います。 それぞれのトラックバーは表示画面内のカーソルに対応し、カーソル間の時間

を画面右上の∠T 部に表示します。

■ [上下トラックバー] 画面右下のラジオボタンが GND になっている場合

画面右の2本のトラックバーで各チャンネルのGNDの位置が移動できます。

■ [上下トラックバー] 画面右下のラジオボタンが <u>/</u> V になっている場合

画面右の2本のトラックバー間の電圧が、表示画面右上の∠V部に表示されます。

#### ■補足 グラフ内の状態表示について

ディスプレイウインドウのグラフ内には、各種設定状態、計測状態が表示されます。グラフ画面内の四隅に表示されますが、各項目ごとに表示させないこともできます。「**3-4**.**オプションウインドウ**」をご覧下さい。

#### ■グラフ内左上の表示 [TIME DIV] [VOLT DIV]

コントロールウインドウの設定状態が表示されます。

#### ■グラフ内左下の表示 [LEVEL] [DELAY] [HOLD]

コントロールウインドウの設定状態が表示されます。

#### ■グラフ内右上の表示 [△T] [△V]

それぞれ、トラックバー間の時間及び電圧値が表示されます。

#### ■ グラフ内右下の表示 [POS] [POL] [CH]

コントロールウインドウの設定状態が表示されます。

ディスプレイウインドウは MAG(拡大)表示することができます。

#### ■操作方法

ディスプレイウインドウのグラフ内にマウスカーソルを移動させ、左ボタン を押しながら移動させます。移動した分、1DIV 単位での MAG ウインドウが表 示されます。操作方法はディスプレイウインドウと同じです。

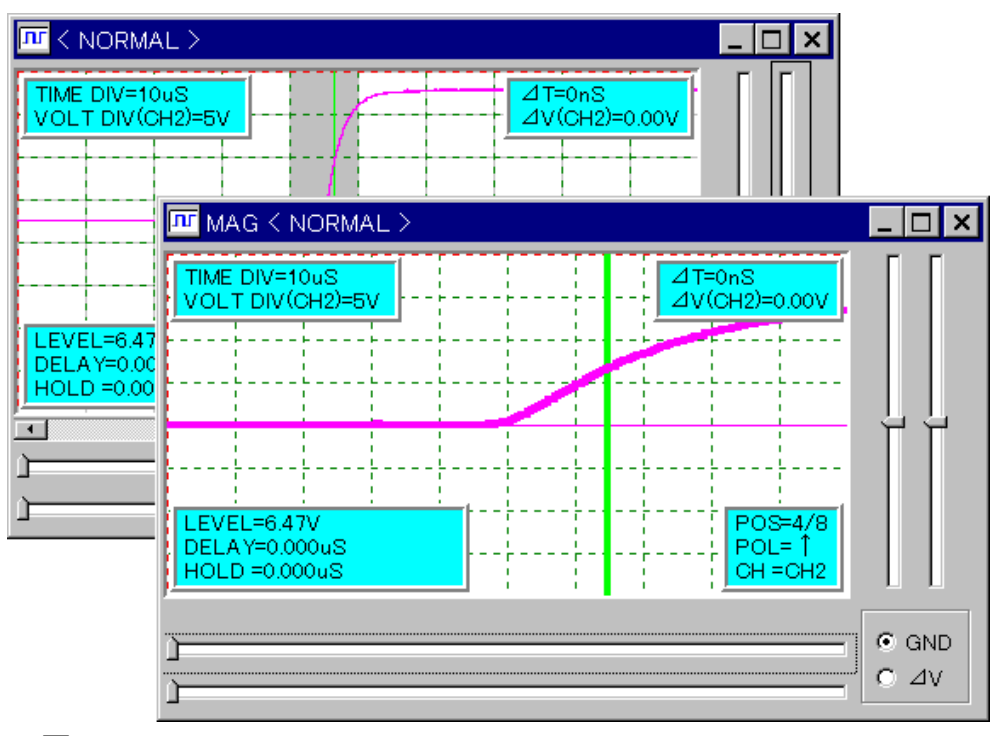

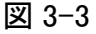

オプションウインドウは、コントロールウインドウの [オプション] メニュ ーを選択し、[各種設定の変更] を選択すると表示されます。

| OPTION                                                                                                    |                                                                                          | ×                                                                                                    |
|----------------------------------------------------------------------------------------------------|------------------------------------------------------------------------------------------|----------------------------------------------------------------------------------------------------|
| 表示色の変更<br><u> ク<sup>*</sup>ラフの線(CH1)</u><br>ク <sup>*</sup> ラフの線(CH2)<br>ク <sup>*</sup> ラフの背景(有効時)<br>ク <sup>*</sup> ラフの背景(無効時)<br>ク <sup>*</sup> ラフの皆島(<br>ユカーソル<br>りガインジケータ(CH1)<br>りガインジケータ(CH1)<br>ドラックで領域<br>ク <sup>*</sup> ラフ内文字の背景<br>ク <sup>*</sup> ラフ内文字 | かっつ更新タイマ<br>© 100mS<br>© 200mS<br>© 500mS<br>© 1S<br>© 2S<br>© 5S<br>セント・メッセージ<br>☑ 表示する | ゲラフ内の文字表示<br>▼ Time/Volt DIV<br>▼ ⊿Time/Volt<br>▼ Trig Pos<br>▼ Trig Level<br>7 <sup>°</sup> ロープタイプ<br>○ Auto<br>© 10:1<br>© 1:1 |

図 3-4 オプションウインドウ

#### ■ [表示色の変更]

枠内の項目をクリックすることにより、ディスプレイウインドウ内の色の設 定をすることができます。

#### ■ [グラフ更新タイマ]

波形を表示する際の画面の更新レートを選択します。システムのパフォーマ ンスにより、実際の画面更新レートが選択したタイマ値よりも遅くなる場合が ありますが、その場合はそのレートで動作します。

また、[Single] または [Normal] のときでトリガ間隔が長い場合や、トリガ [HOLD-OFF]機能を使用した場合はそのレートで動作します。通常は[100mS] を選択します。

#### ■ [ヒントメッセージ]

[表示する] をチェックした場合、コントロールウインドウ、ディスプレイ ウインドウの各コントロールにバルーンヘルプが表示されます。

#### ■ [グラフ内の文字表示]

チェックした項目がディスプレイウインドウのグラフ内の四隅に表示されます。

■ [プローブタイプ]

この設定はコントロールウインドウ、ディスプレイウインドウの各電圧値に 関する表示に反映されます。

[Auto]をチェックした場合、オートレンジを持つプローブを使用した場合 に自動的に10:1の電圧軸、トリガレベルとなります。

但し、検出するのは CH1 のみで、CH1 の状態で CH1、CH2 同時に電圧軸、 トリガレベルの状態が変わります。

[10:1] をチェックした場合、電圧軸、トリガレベルは 10:1 固定の電圧軸で 表示されます。付属のプローブのスイッチを 10:1 にする場合はここをチェック して下さい。

[1:1] をチェックした場合、電圧軸、トリガレベルは 1:1 固定の電圧軸で表示されます。付属のプローブのスイッチを 1:1 にする場合や、プローブ以外の入力のときはここをチェックして下さい。

また、プローブの切り替えはサンプリング停止時に行って下さい。

# ■3-5.基本的な操作

ここでは実際の測定の方法を、接続の仕方から順に説明します。信号源は手 短に CAL 出力とします。

- 1. PC カードに、プローブアダプターBOX を接続します。「**1**-4. パソコンへ の取り付け」を参照して下さい。
- 2. プローブアダプターBOX に、プローブを接続します。

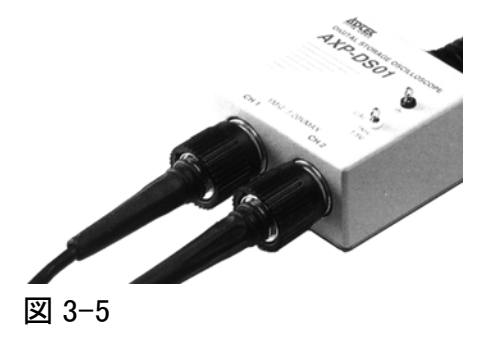

3. プローブアダプターBOX の CAL 端子にプローブの測定端子を接続します。

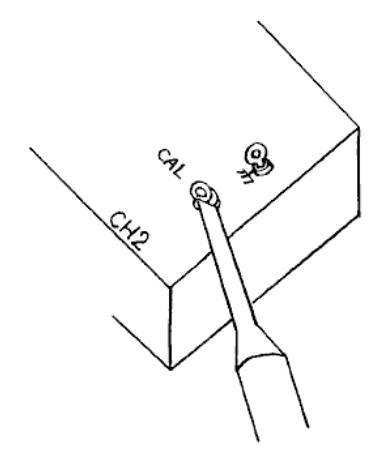

図 3-6

■注意 プローブアダプターBOX は、カードからぶら下げた状態になりますとコネク タ部分にストレスが生じ、故障の原因となります。 4. 次にコントロールウインドウの設定をします。

表示する信号の周波数は1kHz なので、[TIME DIV] はその周波数の2倍程度の[200uS] とします。

[CH/VOLT DIV]は、[CH1]のみをチェックし、電圧軸は[1V]とします。

コントロールウインドウの [Auto] ボタンをクリックします。

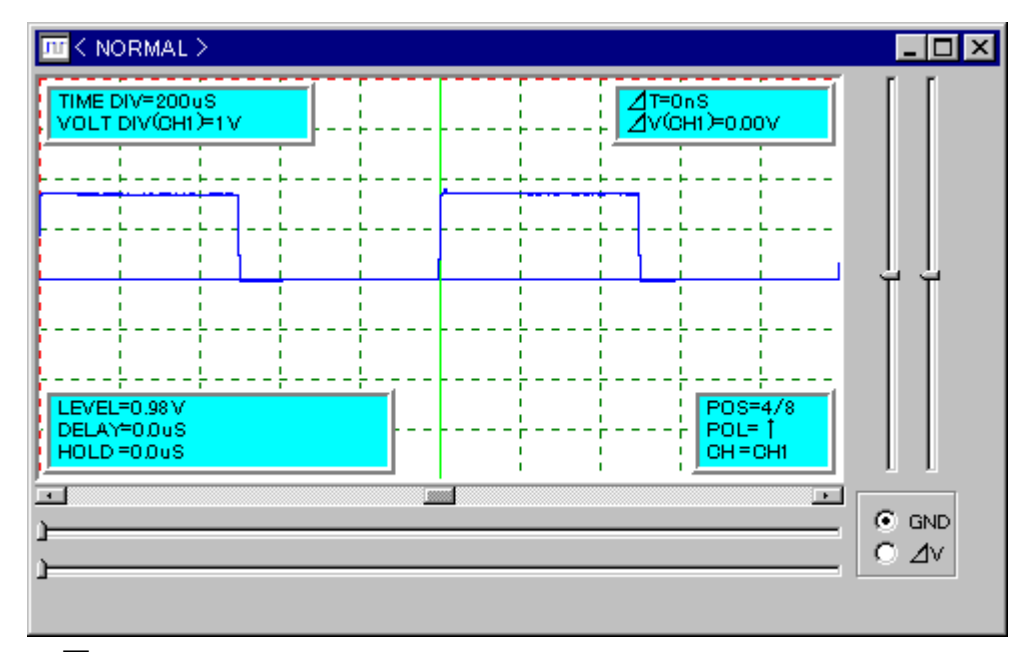

キャリブレーション出力の波形が表示されます。

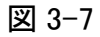

#### ■プローブの容量補正

波形の観測を正確に行うために、あらかじめプローブの調整を行う必要があ ります。調整手順は以下の様になります。

- 1. プローブの先端をプローブアダプターBOX の CAL 端子に接続します。 プローブのレンジは 10:1 (×10) にして下さい。
- 接続したチャンネルの波形が見やすいように同期をかけます。
   チャンネル1を接続した場合、[Normal] ボタンをクリックし、トリガチャン
   ネルは CH1、トリガレベルは 1V 前後とします。
- 3. ディスプレイウインドウに方形波が2周期程表示されるように、時間軸([TIME DIV])を、電圧軸は最大([1V DIV])に設定します。
- 4. ディスプレイウインドウを見ながら、プローブのトリマを回し、方形波が平坦
   (図 3-7)になるように調整します。下図は補償不足の場合です。

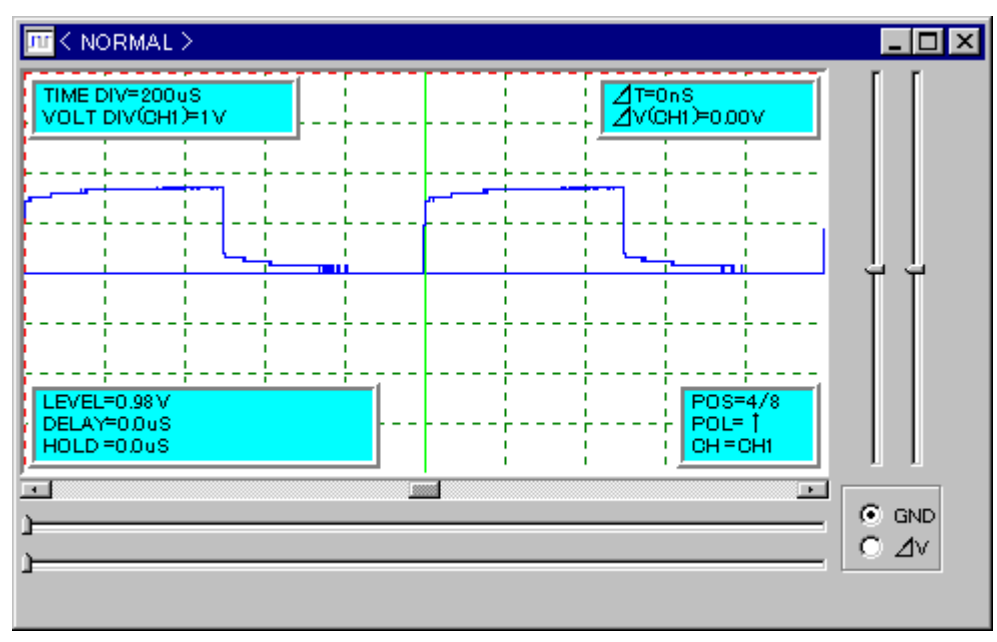

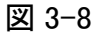

#### ■エリアジングについて

デジタルストレージオシロスコープでは、サンプリングされる信号(波形) がサンプリング周期よりも速い場合に、実際とは異なった周期の波形として表 示されることがあります。一般にこのエラーを**エリアジング**と呼びます。

従って、測定しようとする信号源の周波数が不明な場合、まず速い時間軸で 信号の周波数をチェックし、徐々に見やすい時間軸まで下げていくようにしま す。

以下は 1MHz の正弦波の信号を [TIME DIV] = 10ms で表示した場合の波形で す。

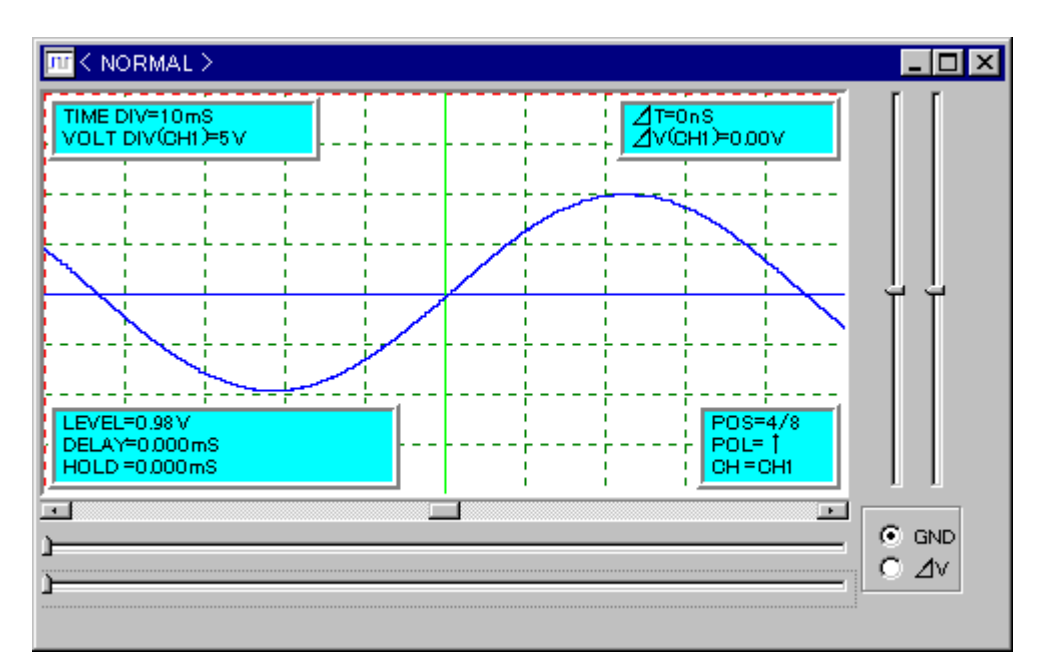

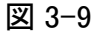

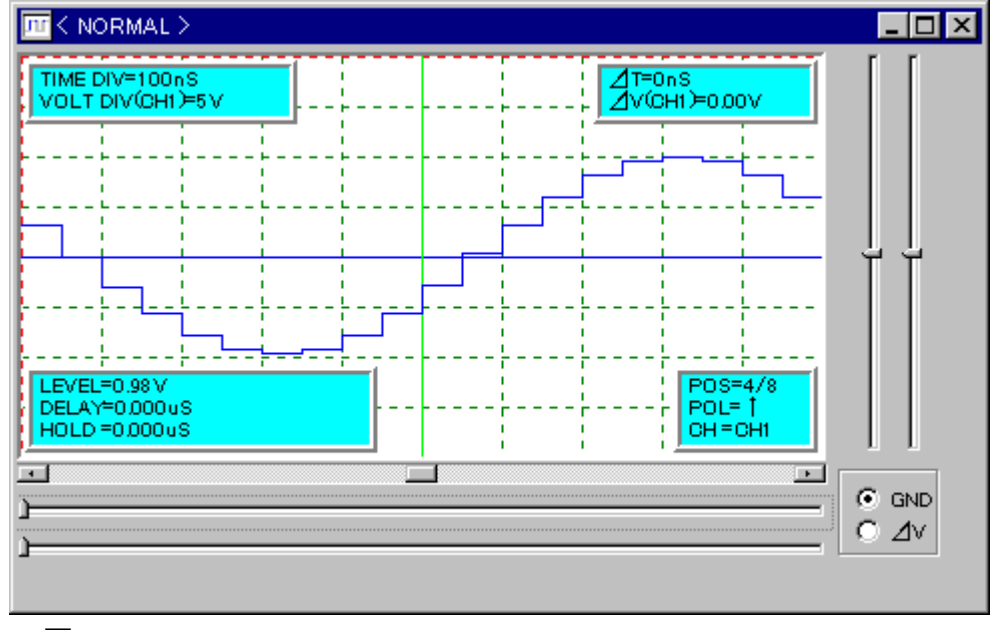

図 3-9 と同じ正弦波の信号を今度は [TIME DIV] = 100ns で観測します。

図 3-10

■3-7. その他の注意事項

その他、測定時は以下の事柄に注意して下さい。

#### ■プローブのレンジは出来るだけ 10:1 (×10) にして使用して下さい。

10:1 のときは入力抵抗が 10MΩとなっており、負荷の影響が 1:1 の時よりも 軽減され、より正確な測定が出来ます。

また、周波数も容量補正により、高周波まで測定することが出来ます。

1:1 (×1) は比較的低い周波数の時、電圧軸を拡大して見たい場合などに使用して下さい。

#### ■トリガとする信号源が表示されない場合があります。

トリガをかける信号源が細いパルスのような波形で、これがサンプリング周 期よりも短い場合、トリガはかかりますが波形としては見えない場合がありま す。

#### ■トリガ回路にはヒステリシスがあります。

トリガ回路には、ノイズの乗った波形でもある程度安定したトリガがかかる ように、ヒステリシスを持たせてあります。

そのため、小さい振幅を持つ波形や、大きい振幅でも一部の領域ではトリガがかからない場合があります。

#### ■ ∠Time は計算誤差が発生する場合があります。

ディスプレイウインドウの拡大/縮小に対応するため、波形メモリ個数の計 算時に丸め誤差が発生する場合が有ります。

#### ■測定時、波形が2~3 デジットふらつく場合があります。

お使いのパソコンがノートパソコンの場合は、AC アダプタを外しバッテリー駆動にすると特性が改善される場合があります。 また、この症状はパソコンによって変化します。

#### ■CAL(キャリブレーション)を行う場合について

キャリブレーション出力を使って校正を行う場合、他のチャンネルには高周 波の信号は入れないで下さい。キャリブレーション信号に多少歪みが生じる場 合があります。

#### ■消費電流について

本カードの消費電流は 500mA (TYP) となっています。通常のノートパソコンでの動作は問題ありませんが、パソコンに消費電流の規定や制約がある場合、 それを守ってご使用下さい。

#### ■PC カードを抜き差しする場合の重要な注意事項

 PC カードはプログラム実行前に挿入しておいて下さい。カードが Windows に 認識されると音が鳴ります (Windows の設定がデフォルトの場合)。この音を確 認してからプログラムを実行して下さい。

万一、Windows が旨く認識できないような場合には、カードを挿入したままで Windows を再起動して下さい。また他のカードが別スロットに入っている場合に は、そのカードを抜いてお試し下さい。

2. PC カードはプログラムを終了してから抜いて下さい。

またカードを抜く前には、タスクバー内のトレーにあるカードのアイコンをク リックして「**このカードは安全に取り外せます**」というメッセージを確認して下 さい。 ■ボタンのショートカットキー

| Auto    | А |
|---------|---|
| Stop    | Т |
| Single  | S |
| Norma l | Ν |

■トリガ「LEVEL,DELAY,HOLD-OFF」のトラックバーへのショートカットキー

| Lе  | v | e l       | L |
|-----|---|-----------|---|
| D e | 1 | ау        | D |
| Нo  | 1 | d — o f f | Н |

■トラックバーの操作キー

| $\rightarrow \leftarrow \uparrow \downarrow$ | 低速のスクロール |
|----------------------------------------------|----------|
| RL UP/RL DN                                  | 中速のスクロール |
| End/Home                                     | 最大/最少位置  |

CTRL/SHIFT/SHIFT+CTRLを併用する事でもスクロール速度を変化できます。

#### ■UpDown コントロール操作時に使えるキー

DELAY の UpDown 及び HOLD-OFF の UpDown をマウスでクリックする場合 には、以下のキーを併用することで1クリック毎の倍率を変化させることが出 来ます。

| +          | DELAY   | HOLD-OFF  |
|------------|---------|-----------|
| CTRL       | 10 倍    | 1,000 倍   |
| SHIFT      | 100 倍   | 10,000 倍  |
| SHIFT+CTRL | 1,000 倍 | 100,000 倍 |

### ■3-9.エラーメッセージ

アプリケーションプログラム [DS01.EXE] の表示するエラーメッセージです。

#### ■<停止しました> カードを挿入して下さい。 【共通】

カードが挿入されていないまま実行した場合に表示します。カードを再挿入 して下さい。

■このカードは使えません(再挿入して下さい) 【95/98/Me】

他のカードが挿入されています。

■カードサービスがインストールされていません(クライアント登録完了メッセージ受信不可) 【95/98/Me】

PC カードスロットが使用可能になっていない可能性があります。

#### ■DS01.VxD が見つかりません(Vxd ロードエラー) 【95/98/Me】

DS01.VXD がインストールされていません。[¥windows¥system¥] ディレクト リの中に DS01.VXD があるかどうかを確認して下さい。また、再度インストー ル作業を行ってみて下さい。

#### ■<カードが抜かれました> アプリケーションを終了します。 【2000/XP】

アプリケーションを終了する前にカードが抜かれた場合に表示します。カー ドを再挿入し、アプリケーションを起動して下さい。 - ファイル書き込み時 -

■ファイルを作成できません(ライトプロテクト) 【共通】

■ファイルを作成できません(Some error) 【共通】

■ファイル書き込み中にエラーが発生しました 【共通】

いずれもファイルがフロッピーディスクの場合はフォーマットやライトプロテクトになっていないかなどを確認して下さい。

- ファイル読み出し時 -

■ファイルをオープンできません 【共通】

■ファイル形式が合いません 【共通】

ファイルの内容を確認して下さい。

■補足 アプリケーションプログラムの表示するエラーメッセージは、使用するアプリケーションによって異なります。各エラーメッセージの注記【】を参照して下さい。

【共通】: Windows95/98/Me 用アプリケーション、Windows2000/XP 用アプリ ケーション共通で表示するエラーメッセージ

【95/98/Me】: Windows95/98/Me 用アプリケーションのみで表示するエラー メッセージ

【2000/XP】: Windows2000/XP 用アプリケーションのみで表示するエラー メッセージ 4-1. 製品仕様

4-2. アプリケーション仕様

| 周波数帯域             | DC~20MHz(付属プローブ 10:1 時)     |
|-------------------|-----------------------------|
|                   | DC~2MHz(付属プローブ 1:1 時)       |
| サンプリングレート         | 20M サンプル/Sec MAX(2CH 同時)    |
| チャンネル数            | 2CH                         |
| メモリ長              | 4K ワード(4000×2CH 分の A/D データ) |
| 時間軸レンジ            | 100ns/DIV~1s/DIV            |
| 垂直軸レンジ            | 1V/DIV、2V/DIV、5V/DIV        |
| 垂直軸分解能            | 5V/DIV 約 90mV               |
|                   | 2V/DIV 約 90mV               |
|                   | 1V/DIV 約 90mV               |
| プローブアダプターBOX 入力電圧 | ±2V(プローブを 10:1 にすることで±20V   |
|                   | となります)                      |
| 垂直軸精度(全温度範囲)      | ±2%(±20V フルスケールに対して)        |
| トリガ信号源            | CH1 または CH2                 |
| トリガ極性             | 正(+)または負(-)                 |
| トリガレベル範囲          | ±18V(プローブ 10:1 使用時)         |
| トリガレベル分解能         | 5V/DIV 約 180mV              |
|                   | 2V/DIV 約 180mV              |
|                   | 1V/DIV 約 180mV              |
| トリガレベル精度(全温度範囲)   | ±2%(±18V フルスケールに対して)        |
| トリガポジションジッタ       | +1Sample (MAX)              |
| 最小トリガパルス幅         | 25ns                        |
| 最小トリガ振幅電圧         | 約 0.7V(プローブ 10:1 時)         |
| 入力結合              | DCのみ                        |
| 入力インピーダンス         | 直接または付属プローブ 1:1 1MΩ         |
|                   | 付属プローブ 10:1 10ΜΩ            |
| 最大許容入力電圧          | 直接または付属プローブ 1:1 ±20V        |

付属プローブ 10:1 ±200V

| その他の機能     | 遅延トリガ、HOLDOFF                          |
|------------|----------------------------------------|
| 校正器出力波形    | 方形波                                    |
| 校正器振幅      | 1.5Vp-p                                |
|            |                                        |
| I/O アドレス範囲 | エントリ 0 300日~307日                       |
|            | エントリ1 710H~717H                        |
|            | エントリ2 B10H~B17H                        |
|            | エントリ3 D1D0H~D1D7H                      |
|            | (エントリは 0~3 の内 1 つを使用)                  |
| 割し込み       | 任音で1しズル上右                              |
|            |                                        |
| カードサイズ     | PC カード Type II サイズ準拠                   |
|            |                                        |
| 使用温度範囲     | $+10^{\circ}$ C $\sim$ $+35^{\circ}$ C |
| 保存温度範囲     | 0°C~+70°C                              |
|            |                                        |
| 消費電流       | +5V 500mA (TYP)                        |
| 사로미        | <b>プロ ゴマダプタ DOV</b>                    |
|            |                                        |
|            |                                        |
|            | windows2000/ XP 用アフリケーション<br>まのピー ゴット  |
|            | 専用ノローフ2本                               |

■4-2.アプリケーション仕様

波形表示用メモリ数 4000(全ての時間軸に於いて)

- 波形表示モード AUTO モード 固定の画面更新レートでの波形表示 NORMAL モード トリガの設定による繰り返しの波形表示 SINGLE モード トリガの設定による一度のみの波形表示
- トリガレベル ±18V の範囲でのトリガレベルの設定

DELAY(遅延) トリガ位置からの遅延の設定

DELAY の設定分解能/範囲

| TIME DIV = $100 \text{ns} \sim 50 \mu \text{ s}$ | 50ns 分解能/0~3.276ms      |
|--------------------------------------------------|-------------------------|
| TIME DIV = 100 $\mu$ s ~ 500 $\mu$ s             | 500ns 分解能/0~32.765ms    |
| TIME DIV = 1ms~1s                                | 1 <i>μ</i> s 分解能/0~65ms |

HOLDOFF サンプリング周期の任意設定による HOLDOFF 機能

HOLDOFF の設定分解能/範囲

| TIME DIV = $100 \text{ns} \sim 50 \mu \text{ s}$ | 50ns 分解能/0~20s(秒)  |
|--------------------------------------------------|--------------------|
| TIME DIV = 100 $\mu$ s ~ 500 $\mu$ s             | 500ns 分解能/0~20s(秒) |
| TIME DIV = 1ms~1s                                | 1μs分解能╱0~20s(秒)    |

| 時間測定   | 2 本のカーソルでの時間差の測定       |
|--------|------------------------|
| 電圧値測定  | 2 本のカーソルでの電位差の測定       |
| MAG 表示 | MAG(拡大)ウインドウの表示が可能     |
| ファイル保存 | CSV 形式にて表示波形のファイルへの保存、 |
|        | 復元が可能                  |

付録A. CSV ファイル形式について

付録B. 保守サービスについて

付録C. 製品に対するお問い合わせについて

AXP-DS01 が生成するファイルは以下の形式です。

■コントロールの状態

| 文字列形式<br>               | 内部形式        | 備考                         |
|-------------------------|-------------|----------------------------|
| "DS01Ctrl",             | \$C005      | マニュファクチャリンク゛・コート゛          |
| "Probe=10:1",           | 1.00        | 10:1=1.00, 1:1=0.1         |
| "RunMode=NORMAL_RUN",   | 3           | AUTO=1, SINGLE=2, NORMAL=3 |
| "CH1use=1",             | 1           | 使用中=1                      |
| "CH2use=0",             | 0           | 未使用=0                      |
| "TimeDiv=1mS",          | 12          | TIME DIV コントロールのインデックス(0~) |
| "VoltDiv(CH1)=1V",      | 0           | VOLT DIV(CH1) "            |
| "VoltDiv(CH2)=5V",      | 2           | VOLT DIV(CH2) "            |
| "TrigPOL=↑",            | 0           | POL "                      |
| "TrigCH=CH1",           | 0           | СН ″                       |
| "TrigPOS=4/8",          | 3           | POS "                      |
| "TrigLEVEL=0.70V",      | 133, 18. 70 | トラックバー位置と LEVEL+18V        |
| "TrigDELAY=0.000mS",    | 0, 0. 00    | <i>"</i> DELAY (nS 単位)     |
| "TrigHOLD-OFF=0.000mS", | 0, 0. 00    | ″ HOLD-OFF (nS 単位)         |

■波形メモリデータ

| 変換値(V)<br> | 内部形式(0~512) | 備考           |
|------------|-------------|--------------|
| "DataCH1"  |             |              |
| -0.08,     | 255         |              |
| 1.17,      | 271         |              |
| 1.17,      | 271         |              |
| 1.17,      | 271         |              |
| :          |             |              |
| :          |             |              |
| "DataCH2"  |             | 以下は CH2 のデータ |
| 1.17,      | 271         |              |
| 1.17,      | 271         |              |
| 1. 17,     | 271         |              |

| ■補足 | 内部形式は、 | 「VOLT DIV]の設定に関わらず±20V がフルスケールとなります | 0 |
|-----|--------|-------------------------------------|---|
|-----|--------|-------------------------------------|---|

AXP-DS01 に関する当社の保守サービス(故障修理等)は原則としてセンド バック方式(故障品をお送りいただき、修理後ご返送する方式)のみとさせて いただきます。

保証期間内における修理は、保証書記載の条件において無償です。保証条件 外(改造有り等)のご使用による故障または、保証期間後の故障において修理 可能な場合には有償にて承ります。

製品をご返送の際は、当社出荷時の梱包または同等以上の梱包状態で「精密 機器品取り扱い注意」と明記の上お送り下さい。当社到着までの事故につきま しては責任を負いかねますので、安全確実な輸送手段をお選び下さい。

当社へ直接ご発送の場合には、事故防止のため、あらかじめお電話にて担当者をご確認の上お送り下さい。

なお、当社は本製品に関して、海外での保守サービス及び技術サポート等は 行っておりません。本製品を日本国外で使用された場合、上記の保守サービス をお受けになることはできません。

### ■付録C. 製品に対するお問い合わせについて

技術的なお問い合わせ以外の

- ・商品構成に欠陥があったとき
- ・補充品及び関連製品について
- ・本製品を使用した特注製品のご相談

などについては、お買い上げの販売代理店、または当社各営業所までご連絡下 さい。

技術的な内容につきましては、下記までお問い合わせ下さい。

| 〒240-0005 | 横浜市保土ヶ谷区神戸町 134     |
|-----------|---------------------|
|           | YBP ハイテクセンター1F      |
|           | 株式会社アドテックシステムサイエンス  |
|           | テクニカルサポート           |
| E-Mail    | support@adtek.co.jp |
| FAX       | (045) 331-7770      |

# ■改訂履歴

- 発行年月日 1997年05月22日 初版
- 発行年月日 2004年06月17日 改訂第2版
   Windows2000/XP用ドライバ・アプリケーションに
   関する記述を追加

AXP-039-040617

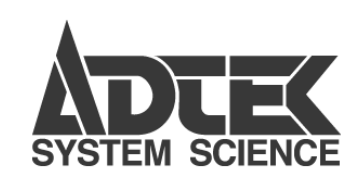

# **株式会社** アドテック ラステム サイエンス

技術的なお問い合わせはテクニカルサポートへ

E-Mail support@adtek.co.jp FAX (045) 331-7770 インターネットホームページ http://www.adtek.co.jp/